# GOODWE

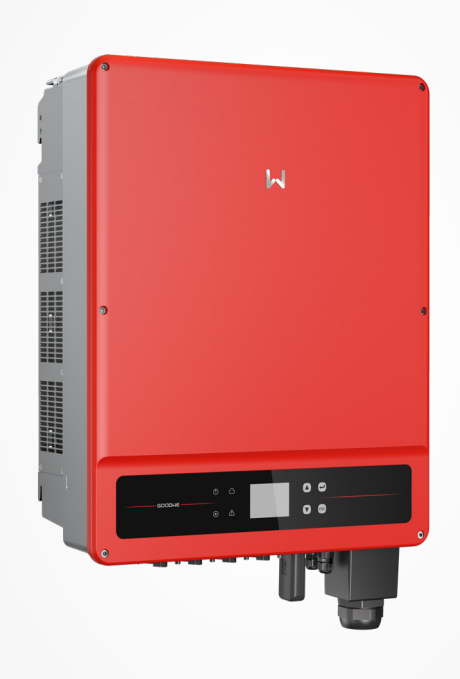

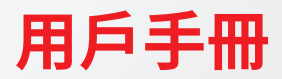

太陽能併網變流器 SMT系列 (25-60kW)

V1.0-2023-01-30

# 目录

| 1 | 前言          | 1  |
|---|-------------|----|
|   | 1.1 適用產品    | 1  |
|   | 1.2 適用人員    | 1  |
|   | 1.3 符號定義    | 2  |
|   | 1.4 版本記錄    | 2  |
| 2 | 安全注意事項      | 3  |
| _ | 2.1 通用安全    |    |
|   | 2.2 直流側     |    |
|   | 23交流側       | 3  |
|   | 2.1 《 流     |    |
|   | 2.5 人員要求    |    |
|   |             |    |
| 3 | 產品介紹        | 5  |
|   | 3.1 應用場景    | 5  |
|   | 3.2 電路框圖    | 5  |
|   | 3.3 支持的電網形式 | 6  |
|   | 3.4 外觀說明    | 7  |
|   | 3.4.1 外觀介紹  | 7  |
|   | 3.4.2 尺寸    | 8  |
|   | 3.4.3 指示燈   | 8  |
|   | 3.4.4 銘牌說明  | 9  |
| 4 | 設備檢查與存儲     | 10 |
|   | 4.1 簽收前檢查   |    |
|   | 4.2 交付件     |    |
|   | 4.3 設備存儲    |    |
| _ |             |    |
| 5 | 安装          | 12 |
|   | 5.1 安裝要求    | 12 |
|   | 5.2 套筒扳手    | 15 |
|   | 5.2.1 搬運變流器 | 15 |

|    | 5.2.2 安裝變流器                       | 15                                     |
|----|-----------------------------------|----------------------------------------|
| 6  | 電氣連接                              | 18                                     |
|    | 6.1 安全注意事項                        |                                        |
|    | 6.2 連接保護地線                        |                                        |
|    | 6.3 連接直流輸入線                       |                                        |
|    | 6.4 連接交流輸出線                       |                                        |
|    | 6.5 通信連接                          |                                        |
|    | 6.5.1 連接通信線(選配;通訊接線距離在3M內,工程人員使用) | 24                                     |
|    | 6.5.2 開啟終端電阻撥碼開關                  | 27                                     |
| -  |                                   | 20                                     |
| 1  |                                   |                                        |
|    | (.1 上電則檢查                         |                                        |
|    | (.2 設備上電                          |                                        |
| 8  | 系統調測                              | 29                                     |
|    | 8.1 指示燈與按鍵介紹                      |                                        |
|    | 8.2 通過顯示屏設置變流器參數                  |                                        |
|    | 8.2.1顯示屏菜單介紹                      |                                        |
|    | 8.2.2 顯示屏按鍵介紹                     |                                        |
|    | 8.2.3 一級菜單                        | 31                                     |
|    | 8.2.4 系統設置                        |                                        |
|    | 8.3 通過APP設置變流器參數(選配)              |                                        |
|    | 8.4 通過小固雲窗進行設備監控(選配)              |                                        |
| 9  | 系統維護                              |                                        |
| •  | 91 戀流器斷雷                          | 39                                     |
|    | 92 拆除變流器                          | 39                                     |
|    | 93 報廢變流器                          | 39                                     |
|    | 94 故障處理                           | 39                                     |
|    | 9.5 定期维護                          | ۵۵<br>41                               |
|    |                                   | ······································ |
| 10 | └ 技術數據                            |                                        |

# 1 前言

本文檔主要介紹了變流器的產品信息、安裝接線、配置調測、故障排查及維護內容。請在安裝、使用本產品 之前,認真閱讀本手冊,了解產品安全信息併熟悉產品的功能和特點。文檔可能會不定期更新,請從官網獲 取最新版本資料及產品更多信息。

# 1.1 適用產品

本文檔適用於以下型號的變流器(簡稱:SMT)。

| 型號         | 額定輸出功率 | 額定輸出電壓                   |
|------------|--------|--------------------------|
| GW25KA-SMT | 25kW   |                          |
| GW30KA-SMT | 30kW   |                          |
| GW36KA-SMT | 36kW   | 220/380, 3L/N/PE 或 3L/PE |
| GW50KA-SMT | 50kW   |                          |
| GW60KA-SMT | 60kW   |                          |

# 1.2 適用人員

僅適用於熟悉當地法規標準和電氣系統、經過專業培訓、熟知本產品相關知識的專業人員。

# 1.3 符號定義

為更好地使用本手冊,手冊中使用瞭如下符號突出強調相關重要信息,請認真閱讀符號及說明。

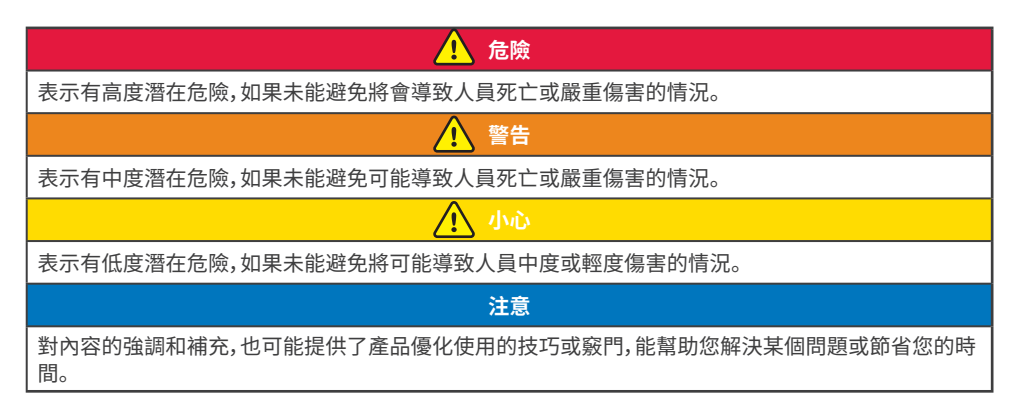

# 1.4 版本記錄

修改記錄中的最新版本包含以前所有文檔版本的更新內容。

### V1.0 2023-01-30

• 首次發布。

# 2 安全注意事項

### 注意

變流器已嚴格按照安全法規設計且測試合格,但作為電氣設備,對設備進行任何操作前需遵守相關安全說明,如有操作不當可能將導致嚴重傷害或財產損失。

# 2.1 通用安全

### 注意

- 因產品版本升級或其他原因,文檔內容會不定期進行更新,如無特殊約定,文檔內容不可取代產品標 籤或用戶手冊中的安全注意事項。文檔中的所有描述僅作為使用指導。
- 安裝設備前請認真閱讀本文檔和用戶手冊以了解產品和注意事項。
- 設備所有操作必須由專業、合格的電氣技術人員進行,技術人員需熟知項目所在地相關標準及安全 規範。
- 變流器進行操作時,需使用絕緣工具,佩戴個人防護用品,確保人身安全。接觸電子器件需佩戴靜電 手套、靜電手環、防靜電服等,保護變流器不受靜電損壞。
- 未按照本文檔或對應用戶手冊要求安裝、使用、配置變流器造成的設備損壞或人員傷害,不在設備廠 商責任範圍之內。

# 2.2 直流側

| 請<br>線 | 請使用隨箱配發的直流連接器和接線端子連接變流器直流線纜。如果使用其他型號的直流連接器或接線端子可能導致嚴重後果,因此引起的設備損壞不在設備廠商責任範圍之內。 |  |  |
|--------|--------------------------------------------------------------------------------|--|--|
| ▲ 警告   |                                                                                |  |  |
| •      | 確保組件邊框和支架系統接地良好。<br>確保直流線纜連接正確、緊固、無鬆動。                                         |  |  |

- 使用萬用表測量直流線纜,確保正負極正確,未出現反接;電壓應低於最大直流輸入電壓。由於反接 和過電壓造成的損壞,不在設備產商責任範圍之內。
- 與變流器配套使用的光伏組件必須符合IEC61730 A級標準。
- 如果變流器與3個以上的光伏串連接,建議另外安裝電阻絲。
- 光伏組串受太陽照射會產生高壓直流電,需要按照我司規定進行操作,否則可能造成部分保護措施 失效,危及人身安全。

# 2.3 交流側

# · 確保併網接入點的電壓和頻率符合變流器併網規格。 · 變流器交流側推薦增加斷路器或保險絲等保護裝置,保護裝置規格需大於變流器最大輸出電流的 1.25倍。 · 交流輸出線推薦使用銅芯線纜。如果使用其他規則線纜,請首先聯繫變流器生產商。

# 2.4 變流器

# 🚹 危险

- 變流器安裝過程中請避免底部接線端子承重,否則將導致端子損壞。
- 變流器安裝後,箱體上的標籤、警示標誌必須清晰可見,禁止遮擋、塗改、損壞。
- 變流器箱體上的警示標籤如下:

| 4  | 高電壓危險。變流器運行時存在<br>高壓,對變流器進行操作時,請確<br>保變流器已斷電。 |          | 延時放電。設備下電後,請等待5<br>分鐘至設備完全放電。                  |
|----|-----------------------------------------------|----------|------------------------------------------------|
|    | 操作設備前,請詳細閱讀產品說<br>明書。                         | <u>^</u> | 設備運行後存在潛在危險。操作<br>時,請做好防護。                     |
|    | 變流器表面存在高溫,設備運行<br>時禁止觸摸,否則可能導致燙傷。             |          | 保護接地線連接點。                                      |
| CE | CE 標誌                                         | X        | 設備不可當做生活垃圾處理,請<br>根據當地的法律法規處理設備,<br>或者寄回給設備廠商。 |

# 2.5 人員要求

注意

• 負責安裝維護設備的人員,必須先經嚴格培訓,了解各種產品安全注意事項,掌握正確的操作方法。

• 安裝、操作、維護、更換設備或部件僅允許有資格的專業人員或已培訓人員進行操作。

# 3 產品介紹

# 3.1 應用場景

SMT系列變流器是三相組串式光伏併網變流器,變流器可以將光伏太陽能板產生的直流電轉換為滿足 電網要求的交流電併饋入電網。變流器主要應用場景如下:

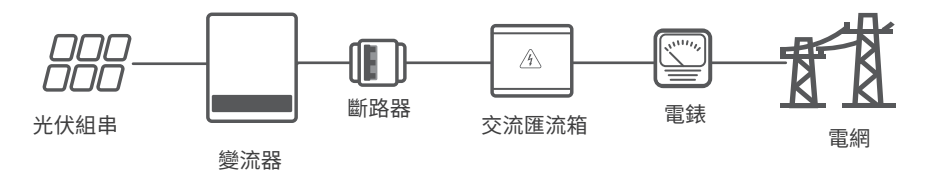

# 3.2 電路框圖

GW25KA-SMT、GW30KA-SMT和GW36KA-SMT 主電路示意如下圖所示:

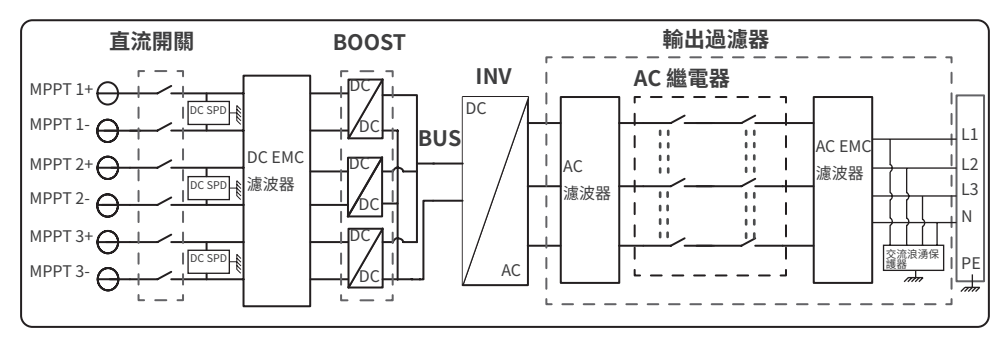

GW50KA-SMT(1)/GW60KA-SMT主電路示意如下圖所示: (1) GW50KA-SMT以塞子塞住第六組MPPT之輸入端口

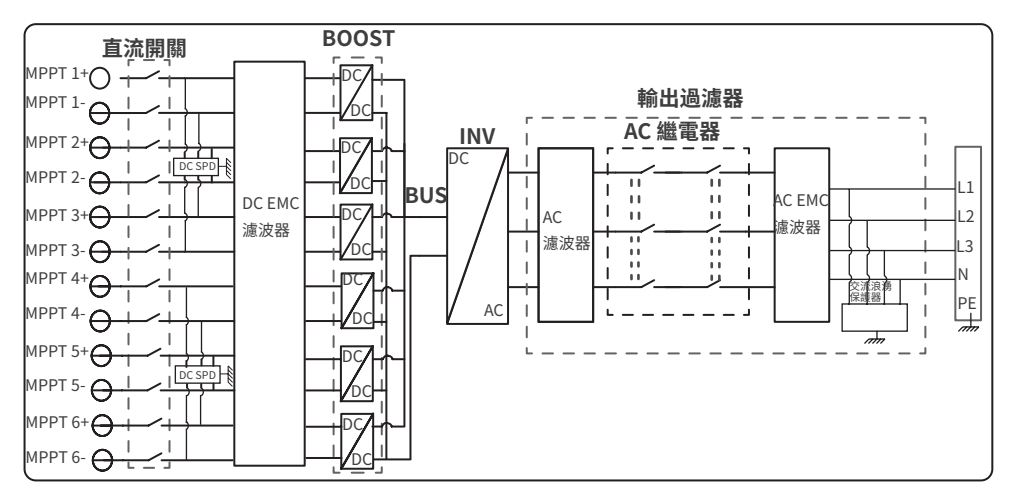

# 3.3 支持的電網形式

注意

對於TT電網形式,零線與地線之間電壓的有效值需小於20V。 對於接N線的電網,N對地電壓必須小於10V.

GW25KA-SMT、GW30KA-SMT、GW36KA-SMT、GW50KA-SMT和GW60KA-SMT支持的電網形式有TN-S、TN-C、TN-C-S、TT和 IT,如下圖所示:

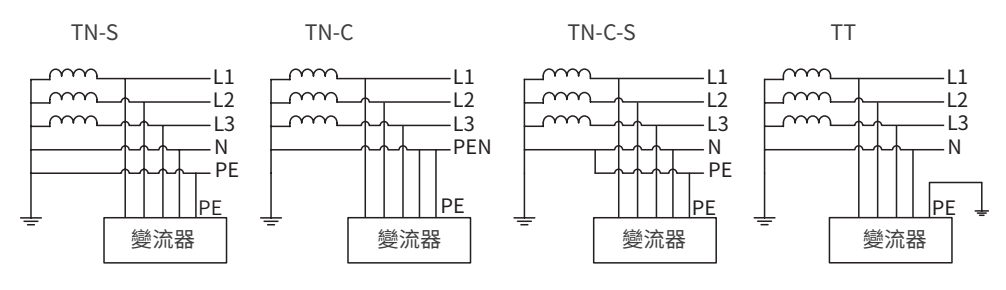

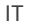

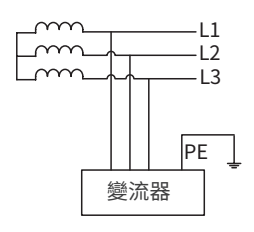

# 3.4 外觀說明 3.4.1 外觀介紹

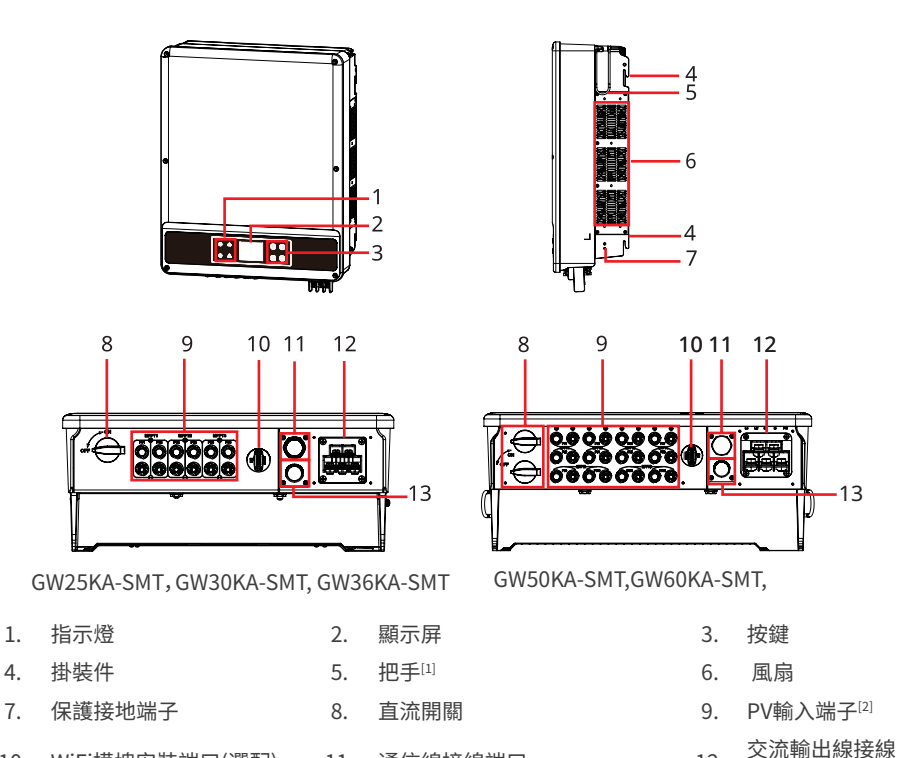

10. WiFi模塊安裝端口(選配)

RS485通信線接線端口

13. (選配;通訊接線距離在3M 內,工程人員使用)

[1] GW25KA-SMT, GW30KA-SMT, GW36KA-SMT: 選配; GW50KA-SMT, GW60KA-SMT: 標配.

11. 通信線接線端口

12.

端子

[2] GW50KA-SMT: MTTP x 5; GW60KA-SMT: MTTP x 6.

# 3.4.2 尺寸

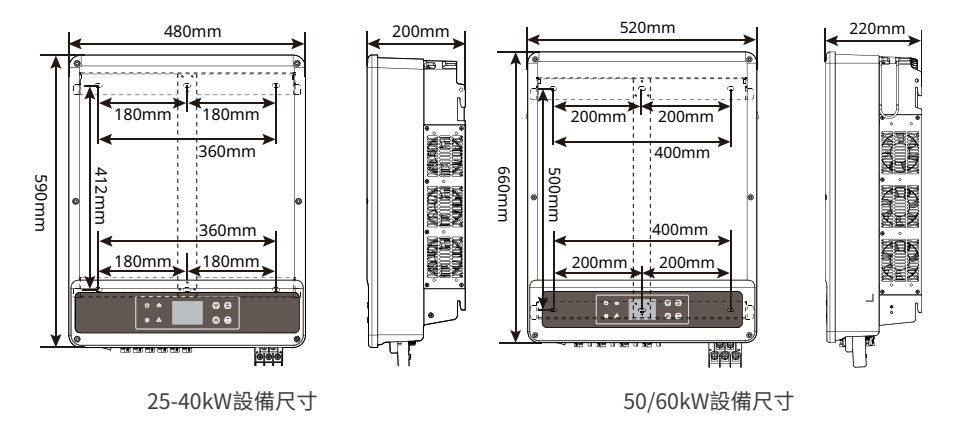

# 3.4.3 指示燈

| 指示燈 | 狀態 | 說明               |  |
|-----|----|------------------|--|
|     |    | 長亮:設備上電          |  |
|     |    | 熄滅:設備未上電         |  |
|     |    | 長亮: 電網正常, 併網成功   |  |
|     |    | 熄滅:未併網           |  |
|     |    | 單次慢閃: 併網前自檢      |  |
|     |    | 單次快閃:即將併網        |  |
|     |    | 長亮:無線監控正常        |  |
|     |    | 單次閃爍:無線模塊復位或重置   |  |
|     |    | 兩次閃爍:未連接基站或路由器   |  |
|     |    | 四次閃爍:未連接服務器      |  |
|     |    | 閃爍: RS485通訊正常    |  |
|     |    | 熄滅: 無線模塊正在恢復出廠設置 |  |
|     |    | 長亮:系統故障          |  |
|     |    | 熄滅: 無故障          |  |

# 3.4.4 銘牌說明

銘牌僅供參考,請以實物為準。

| GOC                            | DME                         | 商標、產品類型和型號  |
|--------------------------------|-----------------------------|-------------|
| 名稱:太陽能併約<br>型號:********        | <b>月變</b> 流器                |             |
| 最大直流功率                         | ****W                       |             |
| 直流電壓範圍                         | *******Vd.c.                |             |
| 額定直流電壓                         | ***Vd.c.                    |             |
| MPPT電壓範圍                       | ******Vd.c.                 |             |
| 最大直流工作電流                       | **/**/**Ad.c.               |             |
| 額定輸出電壓                         | 3L/N/PE 或3L/PE<br>~***Va.c. | 產品技術參數      |
| 最大輸出電流                         | **Aa.c.                     |             |
| 電網頻率                           | **Hz                        |             |
| 額定輸出視在功率                       | ***VA                       |             |
| 運行溫度範圍                         | -**+**°C                    |             |
| 功率因數範圍                         | ~1, (0.8 超前… 0.8 滯後可調)      |             |
| 防護等級                           | IP**                        |             |
| 內建                             | 直流隔離開關/突波                   |             |
| 併網標準                           | 台灣VPC標準                     |             |
|                                | Simin Kalendaria            | 產品安全符號及認證標誌 |
| 總代理:日山能源科技有限:<br>電話:03-4711977 | 公司<br>序列號二維碼                | 聯繫方式和序列號信息  |

# 4 設備檢查與存儲

# 4.1 簽收前檢查

簽收產品前,請詳細檢查以下內容:

 檢查外包裝是否有破損,如變形、開孔、裂紋或其他有可能造成包裝箱內設備損壞的跡象,如有損壞,請 勿打開包裝併聯繫您的經銷商。

注意

- 2. 檢查變流器型號是否正確,如有不符,請勿打開包裝併聯繫您的經銷商。
- 3. 檢查交付件類型、數量是否正確,外觀是否有破損。如有損壞,請聯繫您的經銷商。

# 4.2 交付件

- 直流連接器數量與變流器直流端子數量一致,請根據變流器直流端子數量確認。
- 通信連接器類型與數量與選取的通信方式匹配,請根據通信配置確認。
- 通信模塊類型有:WiFi/4G/LAN/GPRS等,實際發貨類型取決於選取的變流器通信方式。
- 變流器配置不同隨箱配發的緊固螺釘、針孔端子數量有所不同,請以實際為準。

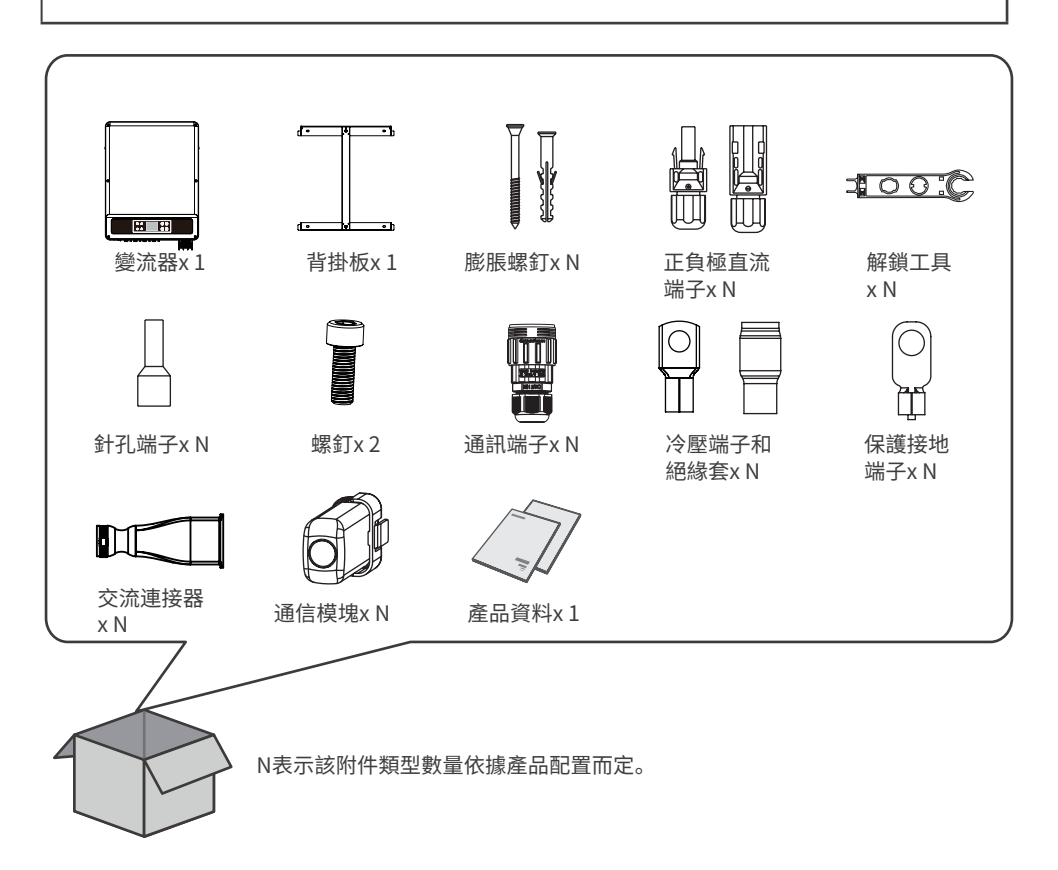

# 4.3 設備存儲

如果變流器不立即投入使用,請按照以下要求進行存儲:

- 1. 確保外包裝箱未拆除,箱內乾燥劑未丟失;
- 2. 確保變流器各端口 (PV端子、WiFi端口(選配)、RS485端口和AC端子) 封堵完好。AC側如使用多股線, 請 使用防火泥對機器進行保護。
- 3. 確保存儲環境清潔,溫濕度範圍合適,無冷凝。
- 4. 確保變流器堆碼高度及方向按照包裝箱上標籤指示要求進行擺放。
- 5. 確保變流器堆碼後無傾倒風險。
- 6. 變流器長期存放後,需經過專業人員檢查確認後,才可繼續使用。

# 5 安裝

### 5.1 安裝要求

### 安裝環境要求

- 1. 設備不可安裝在易燃、易爆、易腐蝕等環境中。
- 2. 安裝載體堅固可靠,可承載變流器的重量。
- 3. 安裝空間需達到設備通風散熱要求及操作空間要求。
- 4. 設備防護等級滿足室內、室外安裝,安裝環境溫濕度需在適合範圍內。
- 5. 變流器需避開日曬、雨淋、積雪等安裝環境,推薦安裝在有遮擋的安裝位置,如有需要可搭建遮陽棚。
- 安裝位置需避開兒童可接觸的範圍,且避免安裝在易觸碰的位置。設備運行時表面可能存在高溫,以防 發生燙傷。
- 設備在運行時會發出噪音,安裝位置應遠離對噪音敏感度較高的區域,如居民生活區域、學校、醫院等。 以免設備工作時發出的噪音對生活在附近環境中的人造成困擾。
- 8. 設備安裝高度需便於操作維護,確保設備指示燈、所有標籤便於查看,接線端子易於操作。
- 遠離強磁場環境,避免電磁干擾。如果安裝位置附近有無線電台或者30MHz以下無線通信設備,請按照以下要求安裝設備:
  - •在變流器直流輸入線或交流輸出線處增加多圈繞組的鐵氧體磁芯,或增加低通EMI濾波器。
  - •變流器與無線電磁干擾設備之間的距離超過30m。

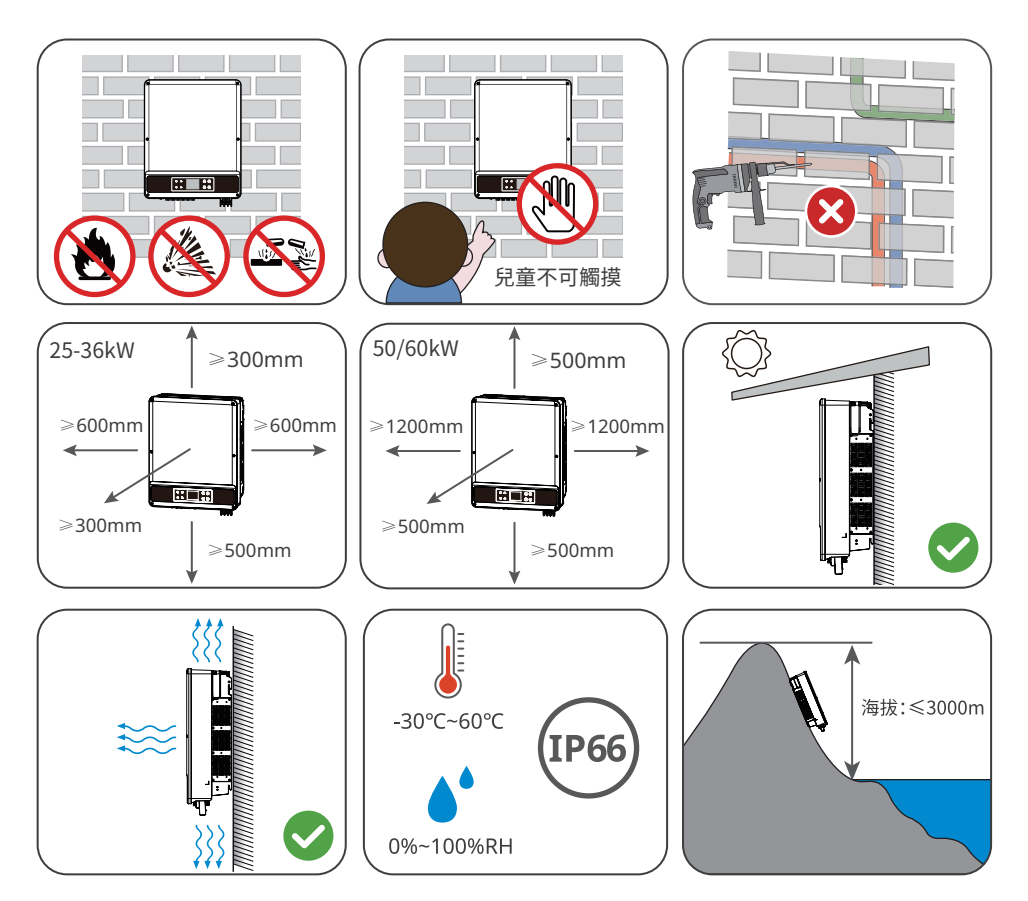

### 安裝載體要求

- 安裝載體不可為易燃材料,必須具備防火性能。
- 請確保安裝載體堅固可靠,可承載變流器的重量。
- 請勿將設備安裝在聲音隔絕效果不良的載體上,以免設備工作時發出的噪音對生活區域的居民造成 困擾。

### 安裝角度要求

- 推薦變流器安裝角度:豎直或後仰≥10°。
- 不可將變流器倒置、前傾、後仰超出角度、水平安裝。

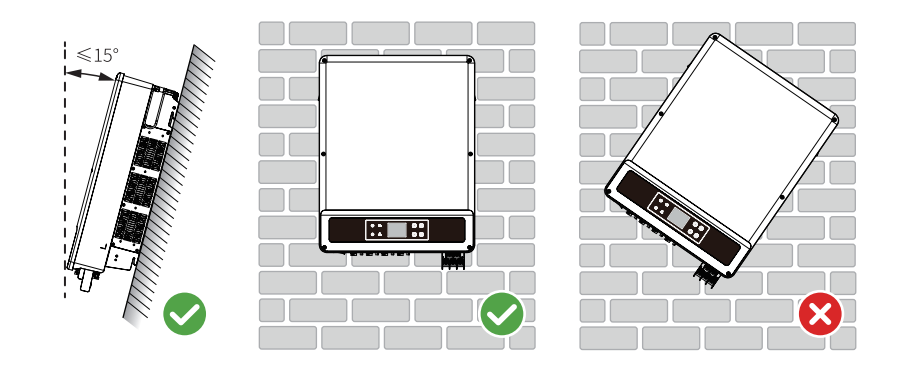

### 安裝工具要求

安裝時,推薦使用以下安裝工具。必要時,可在現場使用其他輔助工具。

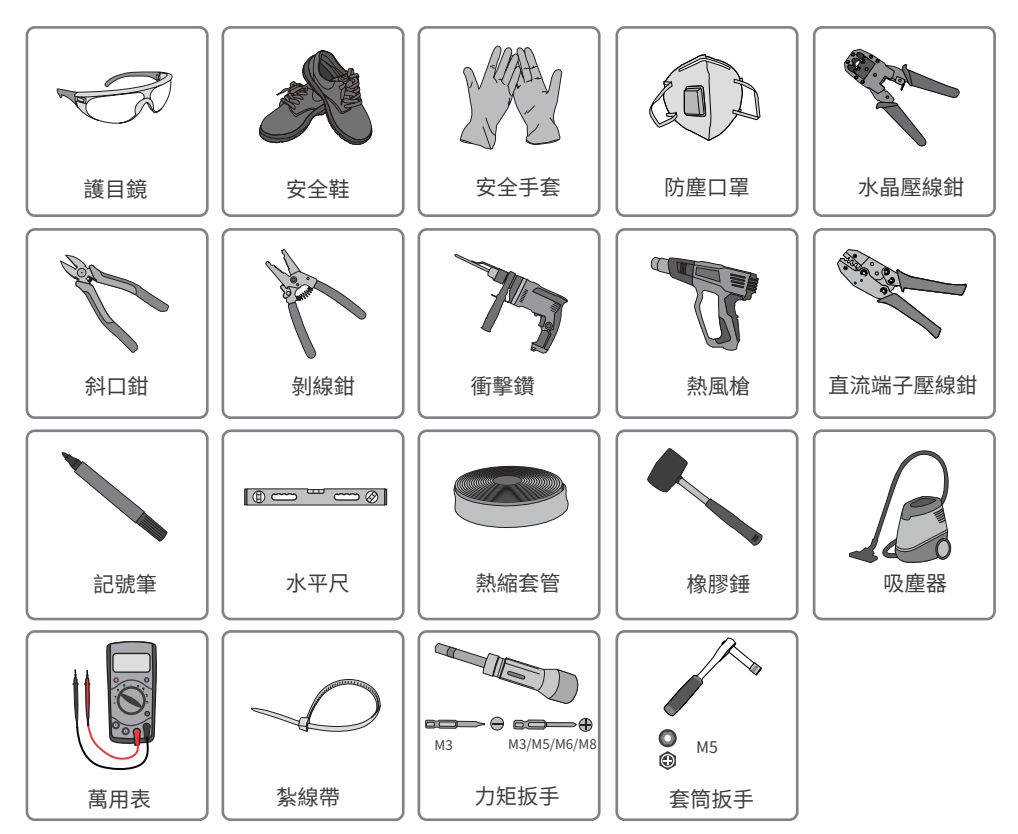

# 5.2 套筒扳手

### 5.2.1 搬運變流器

<u>小</u>小心

安裝前,需將變流器搬運至安裝地點,搬運過程中為避免人員傷害或設備損傷,請注意以下事項:

- 1. 請按照設備重量,配備對應的人員,以免設備超出人體可搬運的重量範圍,砸傷人員。
- 2. 請佩戴安全手套,以免受傷。
- 3. 請確保設備在搬運過程中保持平衡,避免跌落。

### 5.2.2 安裝變流器

### 注意

- 1. 打孔時,確保鑽孔位置避開牆內的水管、線纜等,以免發生危險。
- 2. 打孔時,請佩戴護目鏡和防塵口罩,避免粉塵吸入呼吸道內或落入眼內。

### 安裝背掛板

步驟1:將背板在水平放置在牆面或支架上,使用標記筆標記打孔位置。

步驟2:使用鑽頭直徑為10mm的衝擊鑽進行打孔,確保孔深約80mm。

步驟3:使用膨脹螺釘,將背板固定在牆面或支架上。

步驟4:安裝人員手持把手或起吊搬運,將變流器掛在背板上。

步驟5:固定背板與變流器,確保變流器安裝穩固。

### 掛牆安裝

鑽孔位置請確保避開牆內的水管、線纜等,以免發生危險。

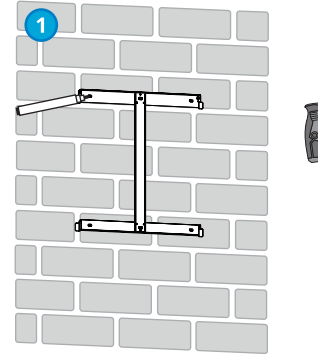

僅50/60kW設備需固定E,F位置。

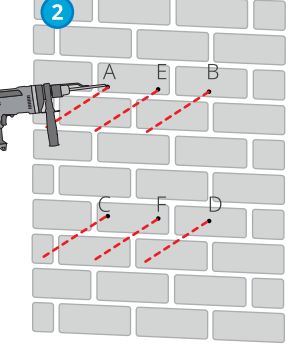

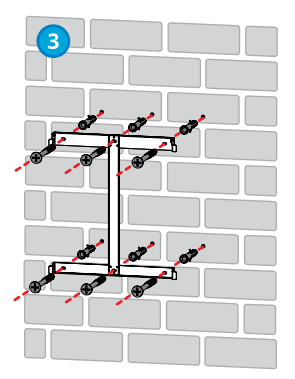

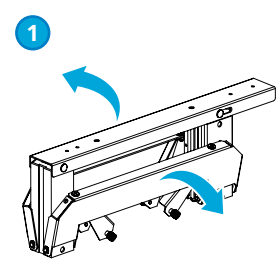

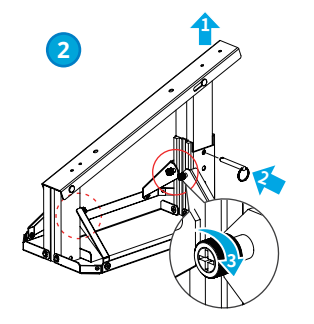

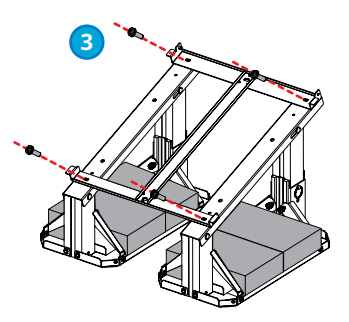

支架安裝(其他類型支架請自備)

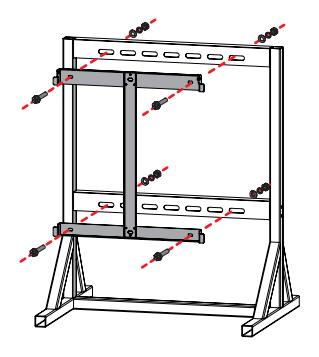

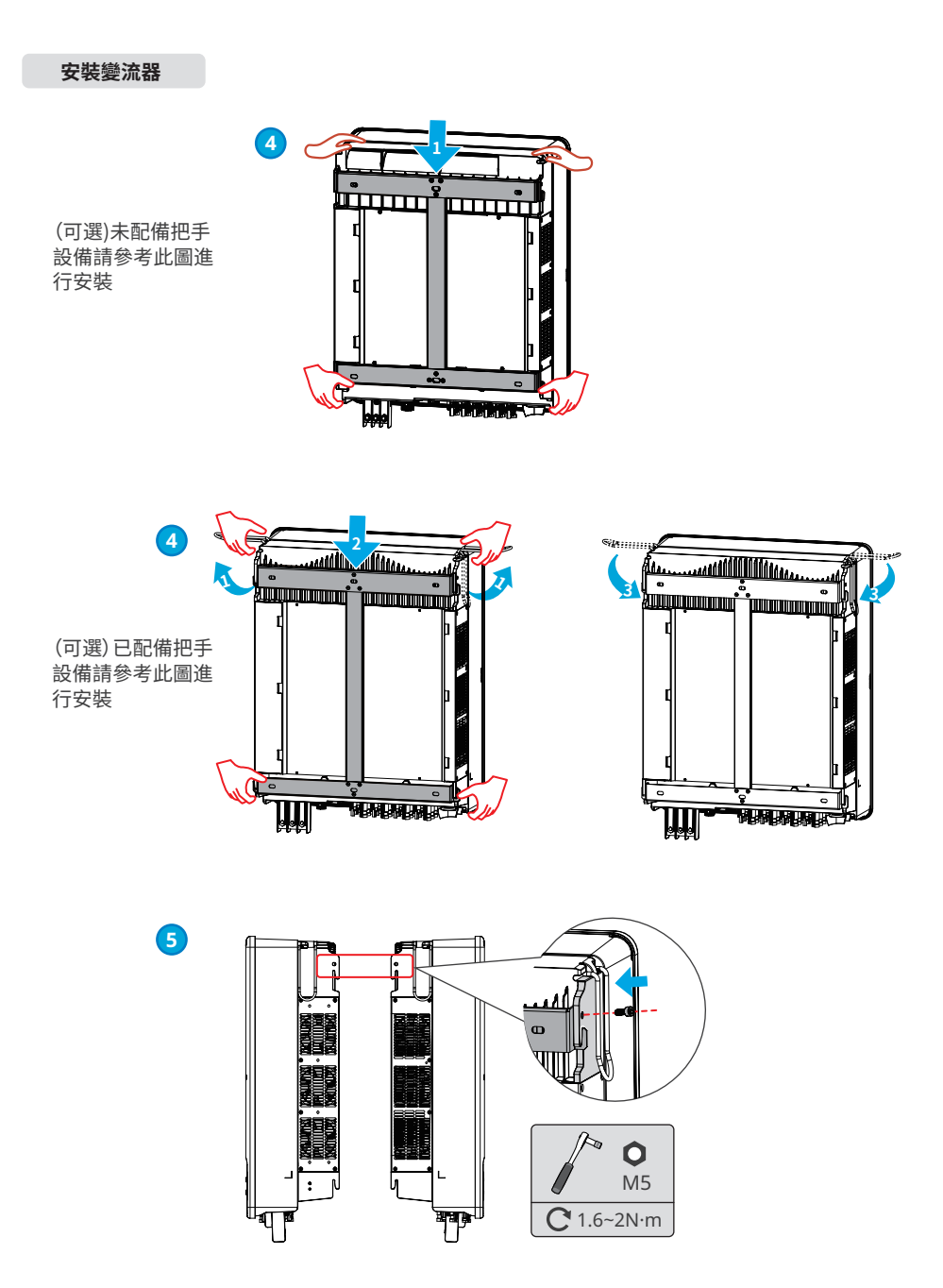

# 6 電氣連接

# 6.1 安全注意事項

### <u> へ</u> 危險

- 進行電氣連接前,請斷開變流器的直流開關、交流輸出開關,確保設備已斷電。嚴禁帶電操作,否則可 能出現電擊等危險。
- 電氣連接過程中的所有操作、使用的線纜和部件規格需符合當地法律法規要求。
- 如果線纜承受拉力過大,可能導致接線不良,接線時請將線纜預留一定長度後,再連接至變流器接線端口。

### 注意

- 進行電氣連接時,請按照要求佩戴安全鞋、防護手套、絕緣手套等個人防護用品。
- 僅允許專業人員進行電氣連接相關操作。
- 本文圖形中的線纜顏色僅供參考,具體線纜規格需符合當地法規要求。

# 6.2 連接保護地線

▲警告

- 機箱外殼的保護接地不能代替交流輸出口的保護地線,進行接線時,確保兩處的保護地線可靠連接。
- 多台變流器時,確保所有變流器機箱外殼的保護接地點等電位連接。
- 為提高端子的耐腐蝕性,推薦在保護地線連接安裝完成後,在接地端子外部塗抹矽膠或刷漆進行防護。 請自備保護地線。

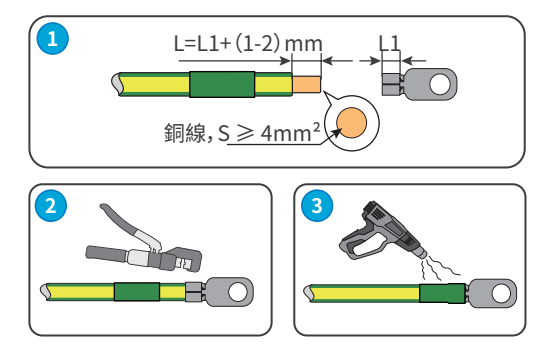

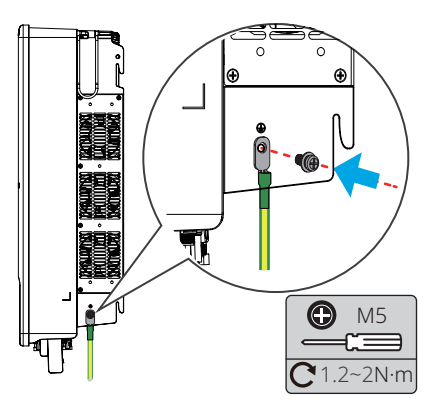

# 6.3 連接直流輸入線

### <u> へ</u>危險

將PV組串連接至變流器前,請確認以下信息,否則可能導致變流器永久損壞,嚴重時可引發火災造成人員、財產損失。

- 1. 請確保每路MPPT最大短路電流、最大輸入電壓均在變流器的允許範圍內。
- 2. 請確保PV組串的正極接入變流器的PV+, PV組串的負極接入變流器的PV-。

### <u> </u>警告

- 1. 請使用隨箱發貨的直流連接器,使用不兼容型號的連接器導致的設備損壞將不在質保範圍之內。
- 2. PV組串輸出不支持接地,將PV組串連接至變流器前,請確保PV組串的最小對地絕緣電阻滿足最小絕 緣阻抗要求。
- 3. 請自備直流輸入線。

### 注意

如果變流器直流輸入端子無需接入光伏組串,請使用防水蓋進行封堵端子,否則影響設備防護等級。

### Devalan直流連接器

接直流輸入線。

### 連接直流輸入線操作步驟

步驟1:準備直流線纜。

步驟2:壓接直流輸入端子。

步驟3:拆開直流連接器。

步驟4:製作直流線,併檢測直流輸入電壓。

步驟5:將直流連接器連接至變流器直流端子。

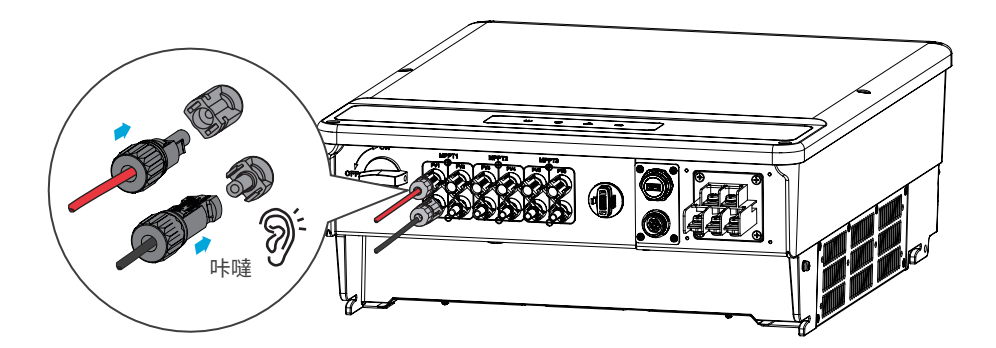

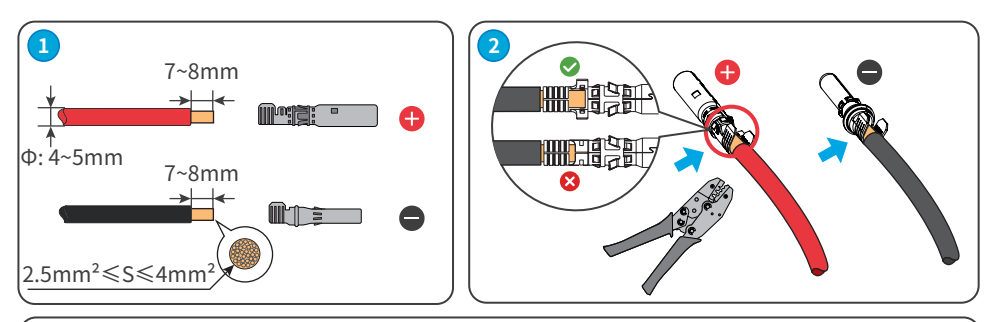

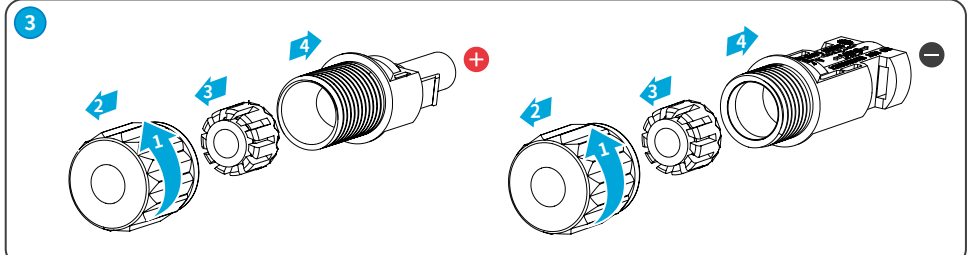

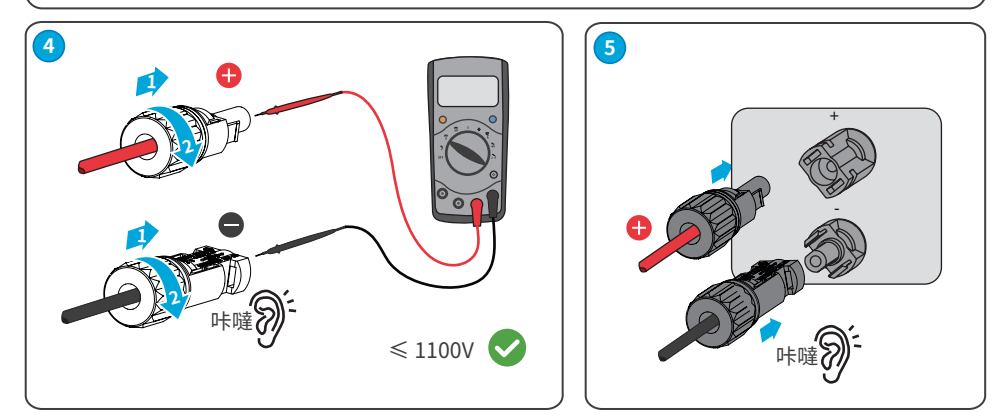

### MC4 直流連接器

接直流輸入線。

步驟1:準備直流線纜。

步驟2:壓接直流輸入端子。

步驟3:拆開直流連接器。

步驟4:製作直流線,併檢測直流輸入電壓。

步驟5:將直流連接器連接至變流器直流端子。

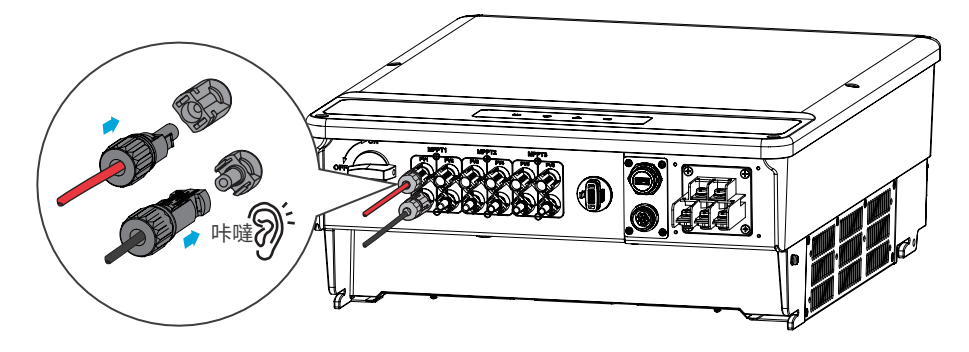

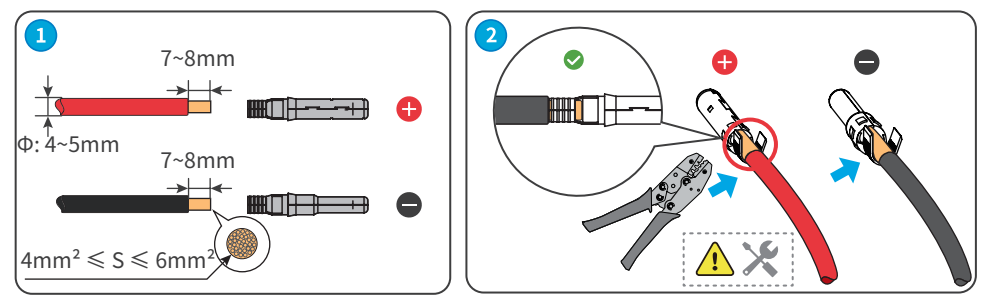

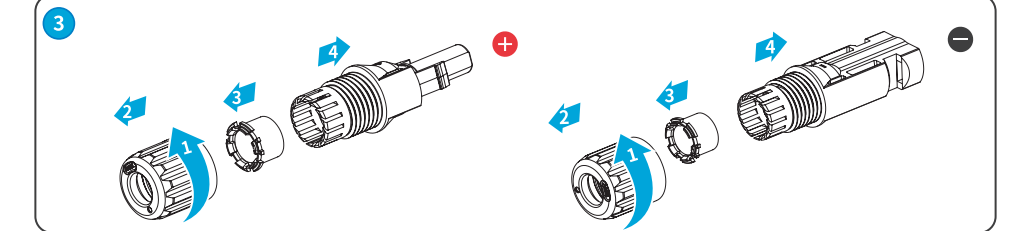

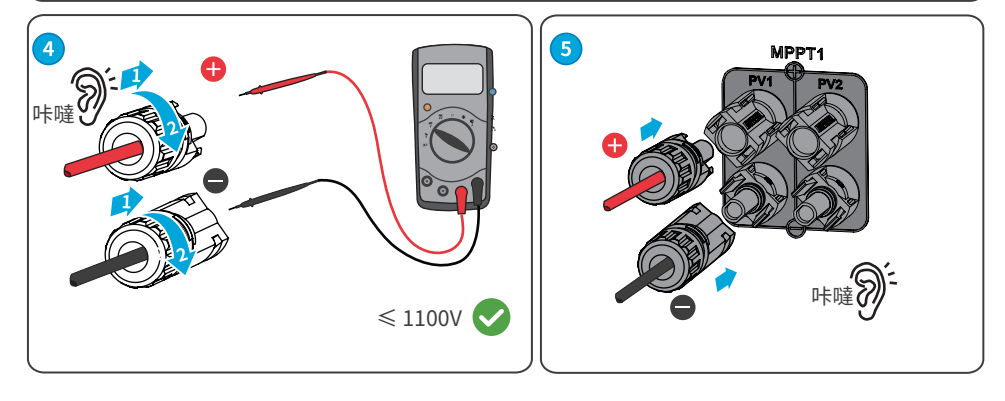

# 6.4 連接交流輸出線

### ▲ 警告

禁止在變流器和與變流器直連的交流開關之間接入負載。

當漏電流直流分量超過限值時,變流器需要再外接一個A類型的RCD(殘餘電流監測裝置)來進行保護,以下RCD規格供參考:

| 變流器型號                              | 推薦的RCD規格 |
|------------------------------------|----------|
| GW25KA-SMT, GW30KA-SMT, GW36KA-SMT | ≥400mA   |
| GW50KA-SMT, GW60KA-SMT             | ≥600mA   |

為確保發生異常情況時,變流器與電網可以與電網安全斷開,請在變流器交流側接入交流開關。請根據當 地法規選擇合適的交流開關。以下開關規格供參考:

| 變流器型號      | 交流開關規格 |
|------------|--------|
| GW25KA-SMT | >50A   |
| GW30KA-SMT | >60A   |
| GW36KA-SMT | >66A   |
| GW50KA-SMT | >96A   |
| GW60KA-SMT | >116A  |

### 注意

每台變流器需配備一個交流輸出開關,多台變流器不可同時接入一個交流開關。

### ▲警告

- 接線時,交流輸出線與交流端子的"L1"、"L2"、"L3"、"N"、"PE"端口完全匹配,如果線纜連接錯誤,將 導致變流器損壞。
- 請確保線芯完全接入交流端子接線孔內,無外露。
- 確保線纜連接緊固,否則設備運行時可能導致接線端子過熱造成變流器損壞。
- 交流輸出端子有三相四線製,三相五線製的接線形式,具體以實際接線場景為準,本文以三相五線製 為例進行介紹。
- 保護地線長度應預留餘量,在交流輸出線因遭受不可抗力而承受拉力時,保證保護地線最後承受應力。

步驟1:製作交流輸出線纜。

步驟2:拆開交流端子。

步驟3:壓接交流線OT端子,併穿入交流端子防護罩。

步驟4:緊固交流輸出線併緊固端子防護罩。

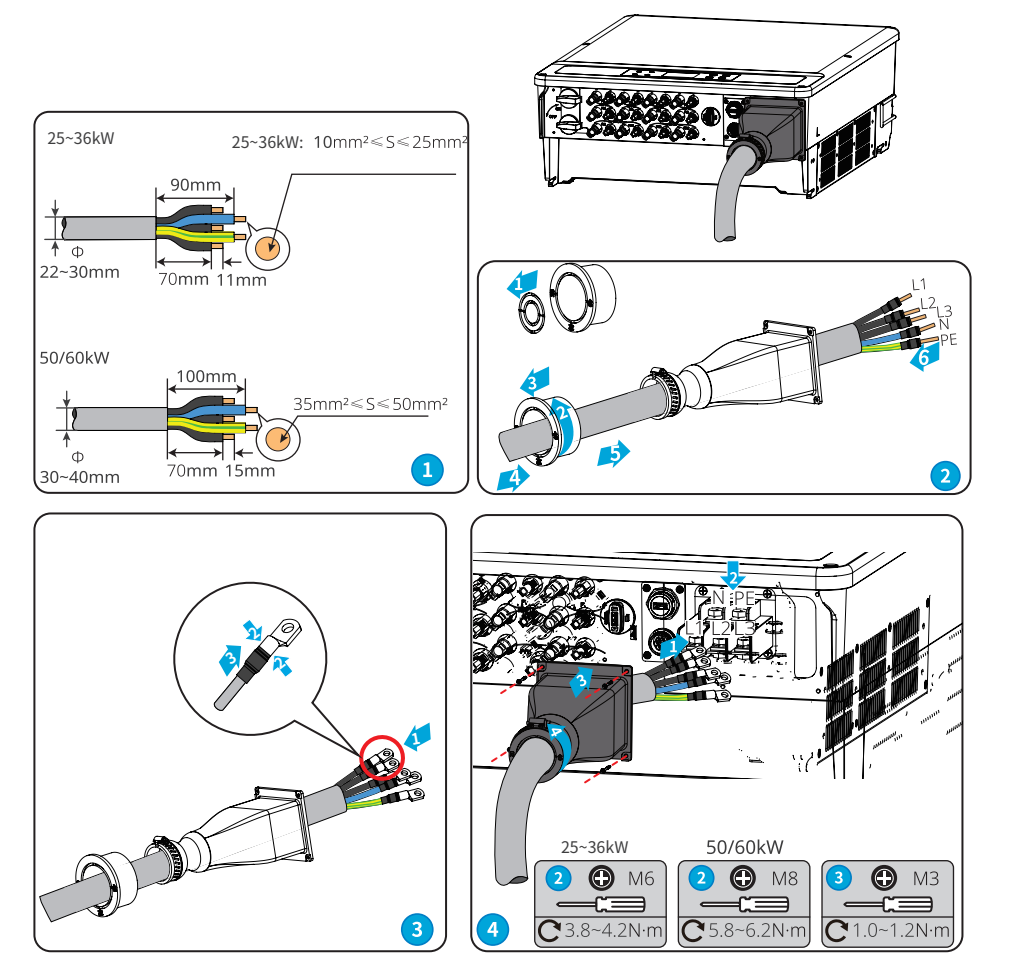

### 注意

- 連接完成接線後,請檢查接線的正確性和牢固性,併清理維護腔內的施工遺留物。
- 交流輸出接線端子需密封,以保證機器防護等級。

# 6.5 通信連接

# 6.5.1 連接通信線(選配;通訊接線距離在3M內,工程人員使用)

注意

連接通信線時,請確保接線端口定義與設備完全匹配,線纜走線路徑應避開干擾源,功率線等,以免影響 信號接收。

1. 僅適用於有RS485端口的變流器

2. 變流器的RS485接口用於連接數據採集器,連接線纜的總長度不得超過1000m,菊花鏈上連接的變流器 最多為20台。

3. 通訊線必須與其他功率線分開,以免通訊受到干擾。

### RS485組網方案

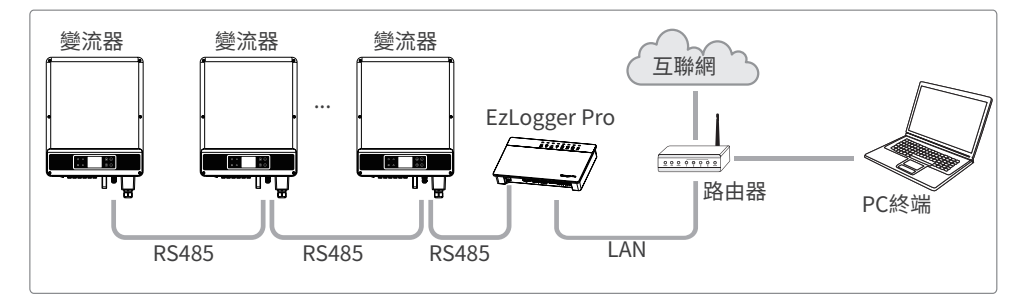

功率限制組網方案(單一變流器)

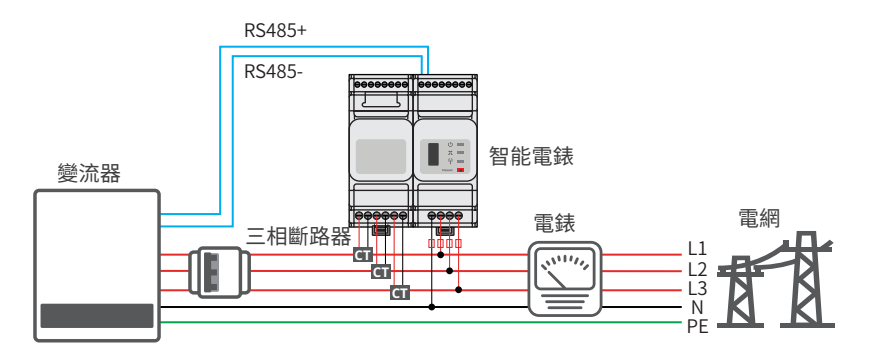

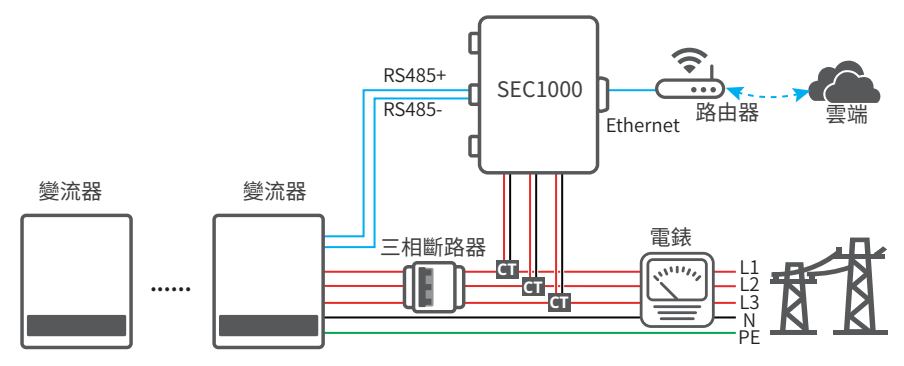

接線完成後,通過LCD顯示屏或SolarGo App設置相關參數,完成防逆流或輸出功率限制功能。

### RS485 5pin通信線(可選)

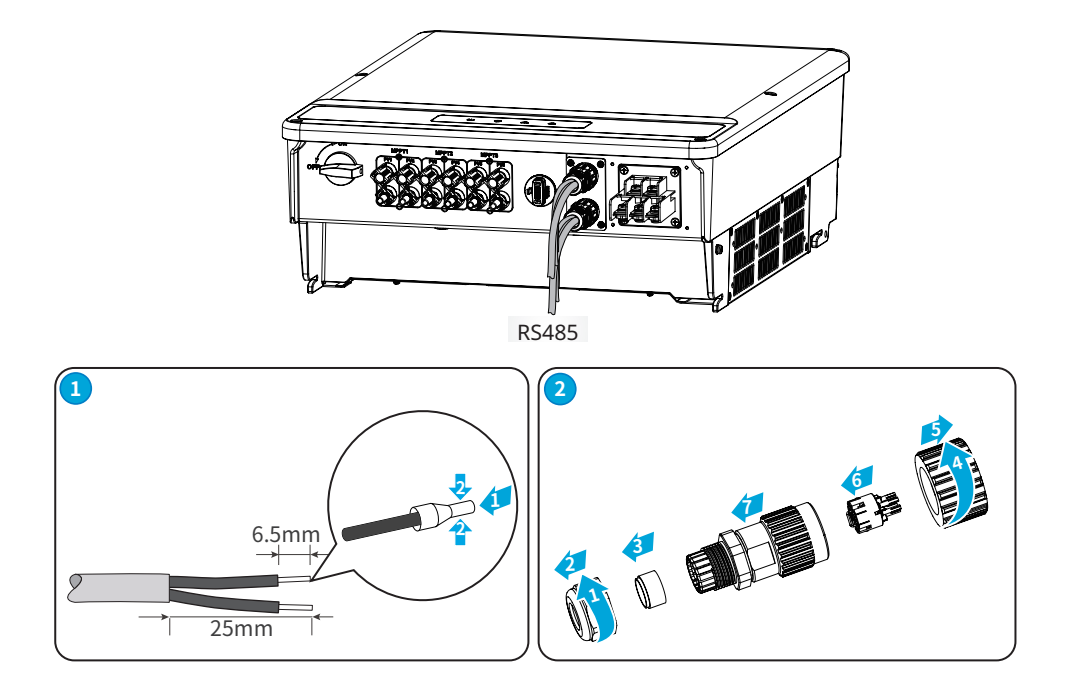

| 3                                       |     |          |
|-----------------------------------------|-----|----------|
| A R S A A R S A A R S A A A A A A A A A | NO. | Function |
|                                         | 1   | RS485-A1 |
|                                         | 2   | RS485-B1 |
|                                         | 3   | RS485-A1 |
|                                         | 4   | RS485-B1 |
|                                         | 5   | Gen      |
| € M2<br>€0.3~0.4N·m                     |     |          |

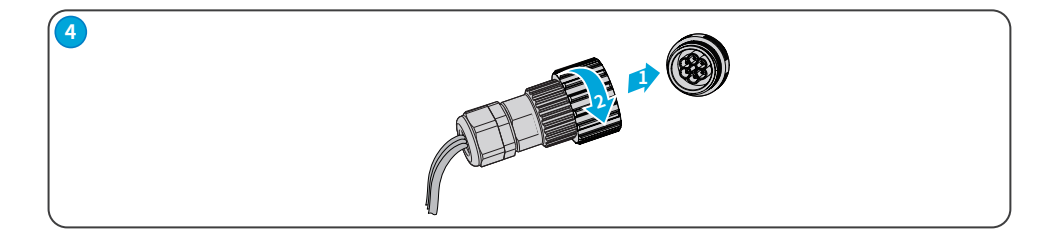

### DRED/RS485 6pin通信線(可選)

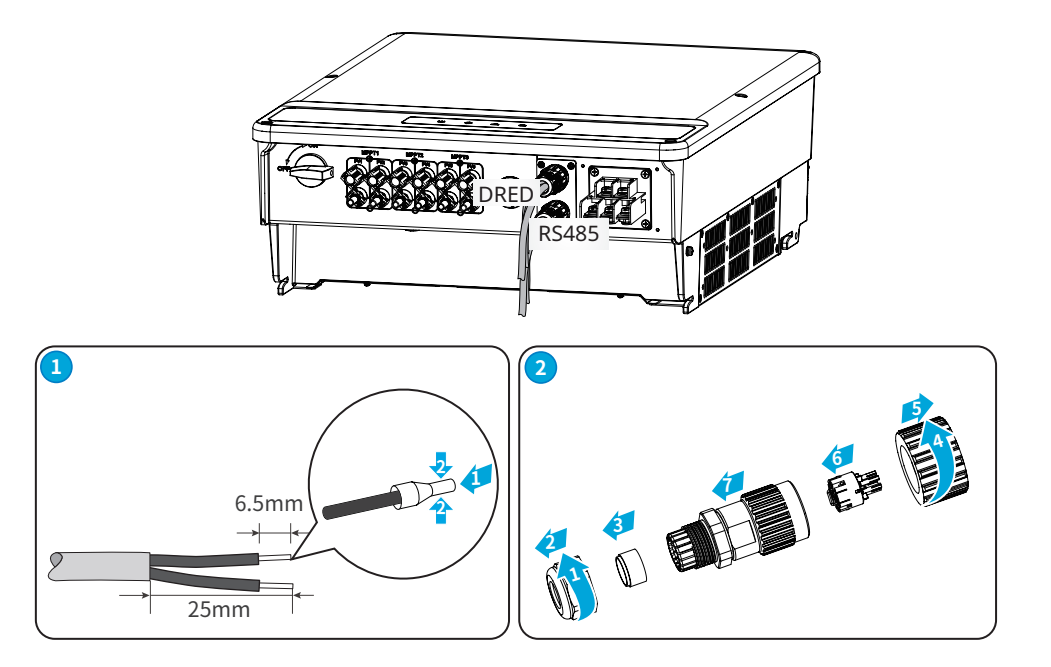

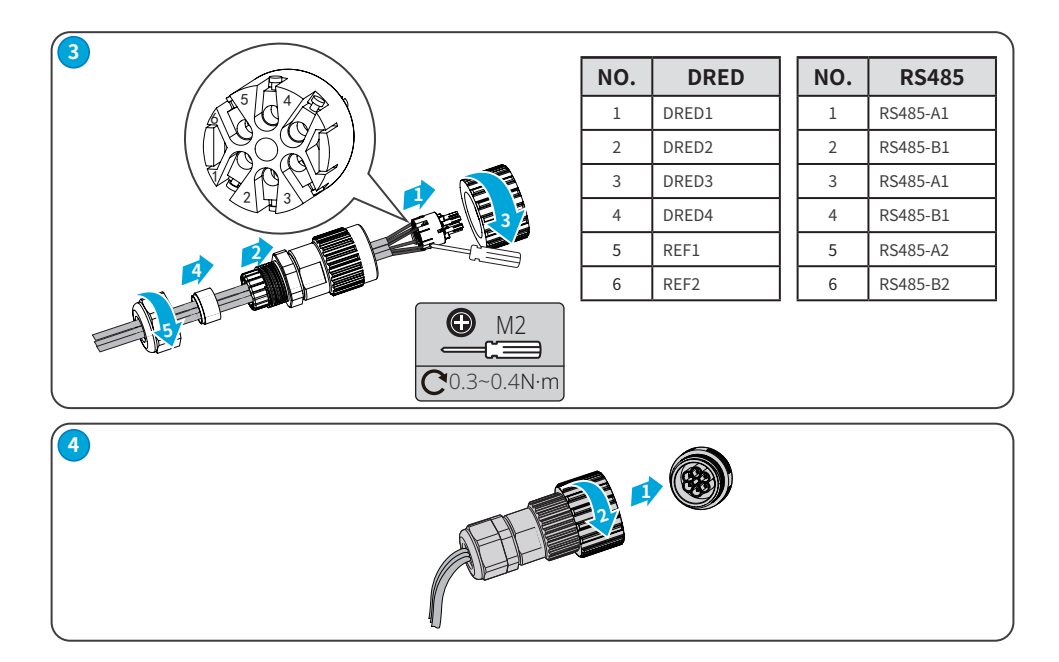

### 6.5.2 開啟終端電阻撥碼開關

以太網電纜120ohm終端電阻由撥碼開關控制, "ON"代表已連接, "OFF"標示未連接。120ohm終端電阻 撥碼開關選擇方式:當單台變流器處於通訊狀態時,將變流器RS485通訊端口旁的終端電阻撥碼開關撥至 ON狀態(默認為OFF),使RS485終端電阻為120ohm。

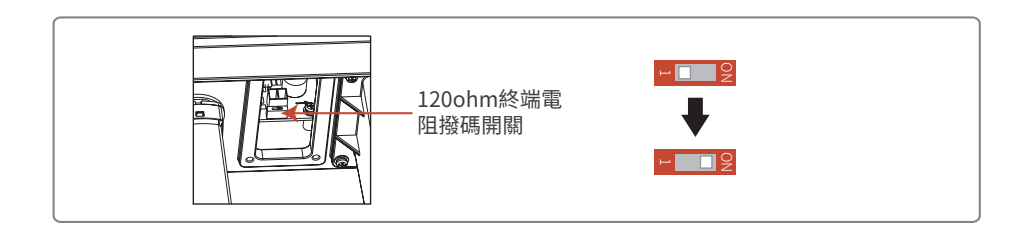

# 7 設備試運行

# 7.1 上電前檢查

| 編號 | 檢查項                                     |  |
|----|-----------------------------------------|--|
| 1  | 變流器安裝牢固,安裝位置便於操作維護,安裝空間便於通風散熱,安裝環境乾淨整潔。 |  |
| 2  | 保護地線、直流輸入線、交流輸出線、通信線連接正確且牢固。            |  |
| 3  |                                         |  |
| 4  | 未使用的端口已封堵。                              |  |
| 5  | 變流器併網接入點的電壓和頻率符合併網要求。                   |  |

# 7.2 設備上電

步驟1:閉合變流器與電網之間的交流開關。 步驟2:閉合變流器的直流開關。

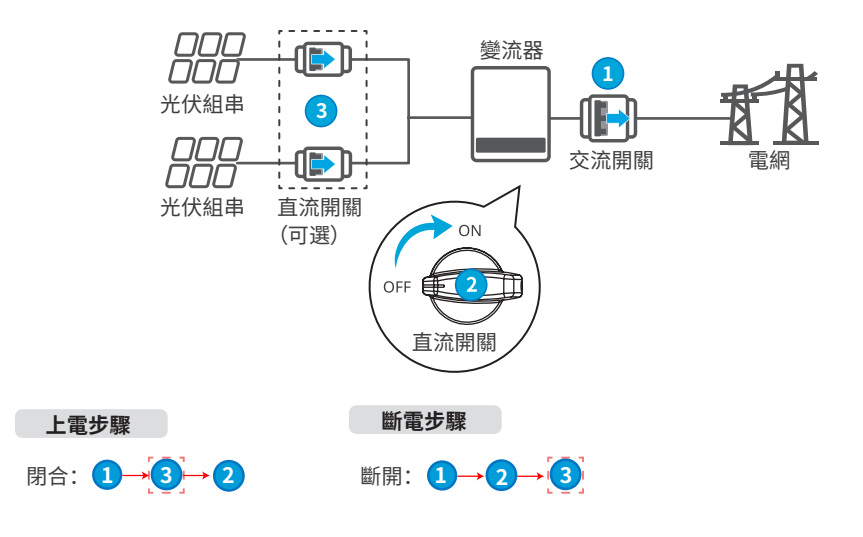

# 8 系統調測

# 8.1 指示燈與按鍵介紹

| 指示燈 | 狀態 | 說明               |  |
|-----|----|------------------|--|
|     |    | 長亮:設備上電          |  |
|     |    | 熄滅:設備未上電         |  |
|     |    | 長亮: 電網正常, 併網成功   |  |
|     |    | 熄滅:未併網           |  |
|     |    | 單次慢閃: 併網前自檢      |  |
|     |    | 單次快閃:即將併網        |  |
|     |    | 長亮:無線監控正常        |  |
|     |    | 單次閃爍:無線模塊復位或重置   |  |
|     |    | 兩次閃爍:未連接基站或路由器   |  |
|     |    | 四次閃爍:未連接服務器      |  |
|     |    | 閃爍: RS485通訊正常    |  |
|     |    | 熄滅: 無線模塊正在恢復出廠設置 |  |
|     |    | 長亮:系統故障          |  |
|     |    | 熄滅: 無故障          |  |

# 8.2 通過顯示屏設置變流器參數

### 注意

- 界面僅供參考,以實際為準。
- 參數名稱、範圍和默認值後續可能會改變或調整,以實際顯示為準。
- 變流器功率參數須由專業人士設置。以免設置錯誤影響變流器發電量。

### 8.2.1顯示屏菜單介紹

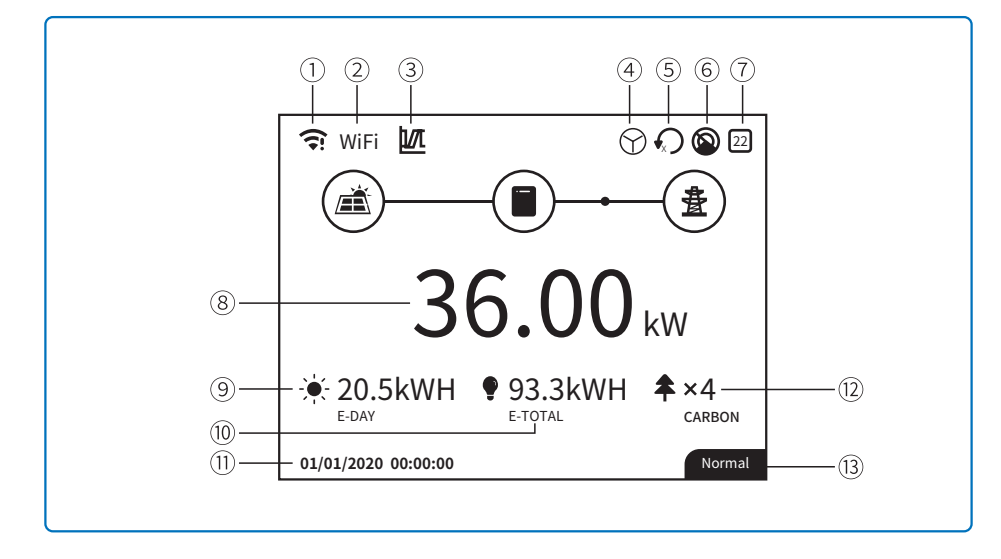

下圖為顯示屏上的圖標,方便您進入各級菜單,查看變流器信息和設置相關變流器參數。

1: 通訊信息符號: 如果是WiFi(選配),則展示信號強弱;如果是RS485,則展示通訊地址。

2: 通訊符號: 通訊方式有WiFi(選配)和RS485。

3: 低壓穿越/高壓穿越: 顯示系統是否打開低壓穿越/高壓穿越功能。

4: 電網類型: 根據變流器實際接入的電網進行設置,當前支持星形和三角電網類型。

5: 功率限制: 顯示是否打開功率限制功能。

6: 陰影掃描: 顯示該功能是否打開。

7: 安全代碼: 數字代表國家安全代碼。

8: 實時功率

9:日發電量:查看系統當天的發電量。

10:總發電量:查看系統發電量總和。

- 11: 系統時間
- 12:節能減排
- 13: 系統狀態

### 8.2.2 顯示屏按鍵介紹

在顯示屏上,用戶可通過向上、向下、輸入和返回四個按鍵來操作菜單。其中輸入鍵分為長按(超過3秒)和 短按。因此總共5個操作按鍵。點擊返回鍵,可在另外3個按鍵間切換。點擊向上、向下鍵,可選中參數或更改 參數。長按輸入鍵(對於一些選項,短按也可以)可設置參數。顯示屏及其按鍵如下圖所示:

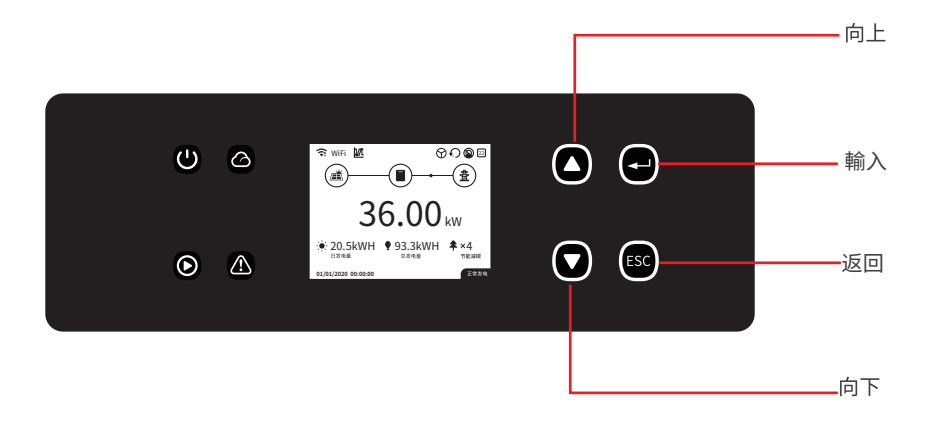

### 8.2.3 一級菜單

通過循環使用向上、向下按鈕可在一級菜單下的歷史信息、設置、高級設置來回切換。選中選項後,按輸入 鍵可進入其對應的二級菜單。在二級菜單中,通過向上和向下鍵進行選擇,選中後按輸入鍵進入到設置菜 單,來到其對應的三級菜單,通過向上、向下鍵更改設置內容。按輸入鍵,設置內容。如果無法選擇安規設置 (主頁上已顯示配置安全),按任意鍵都可進入安規設置頁面。

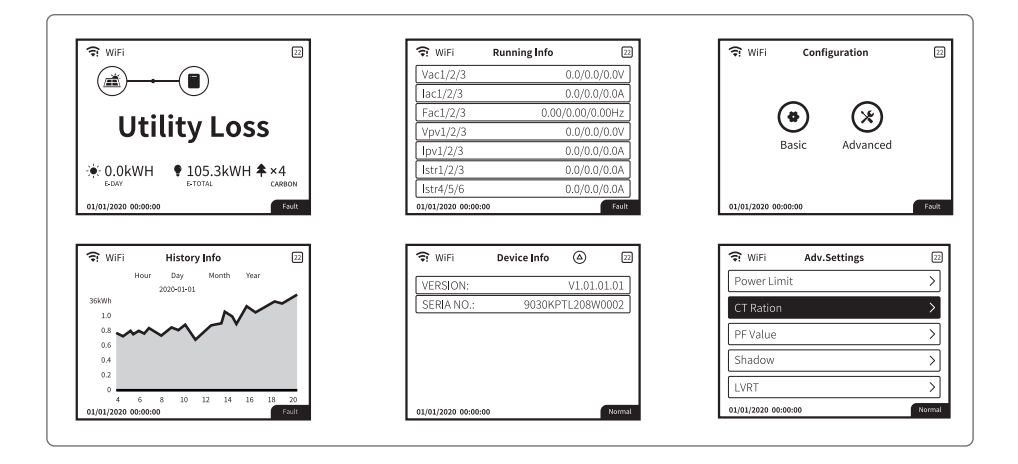

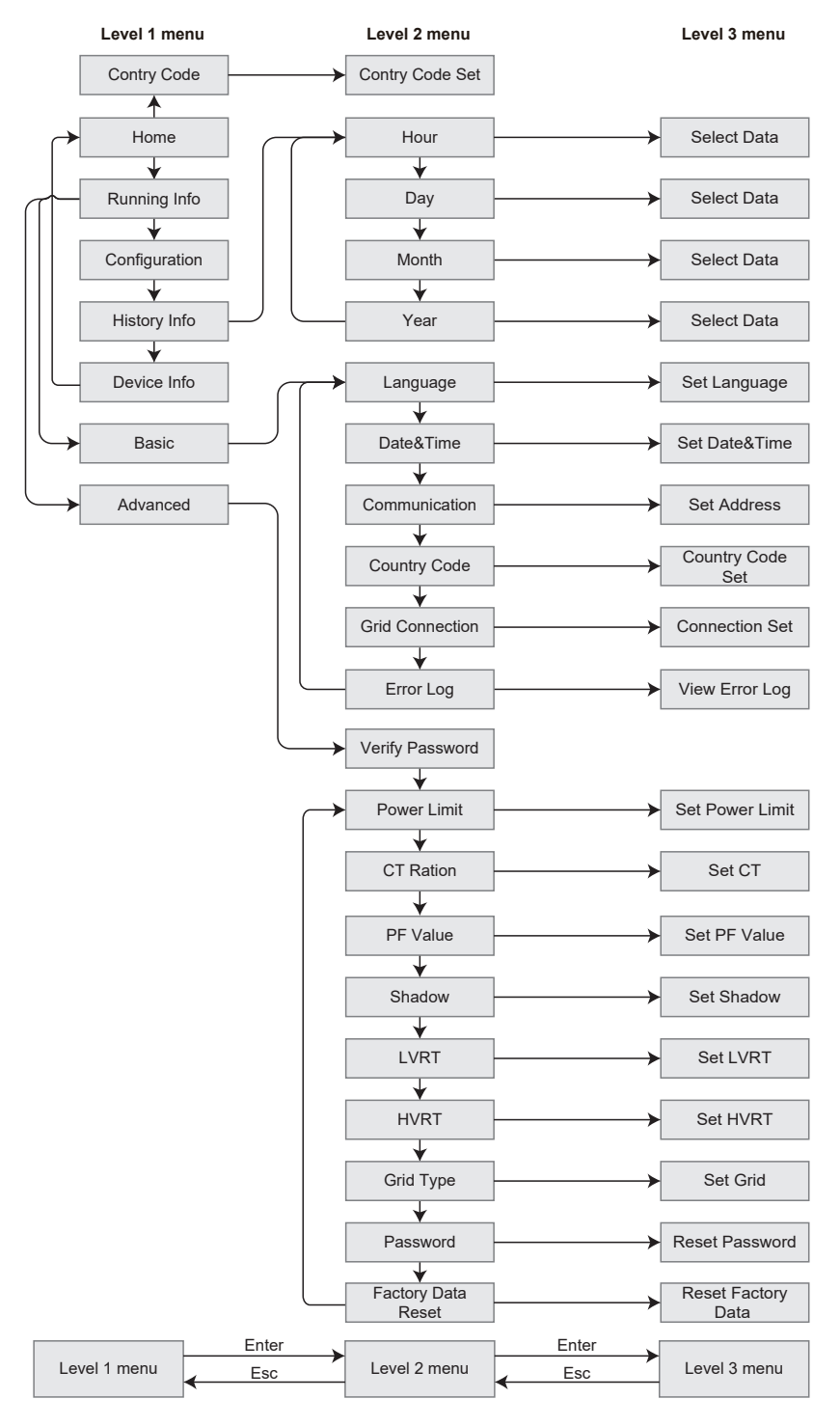

### 基本設置

基本設置主要用於設置一些常見參數,如語言、時間、通訊和安規等,也可通過APP來設置這些參數。

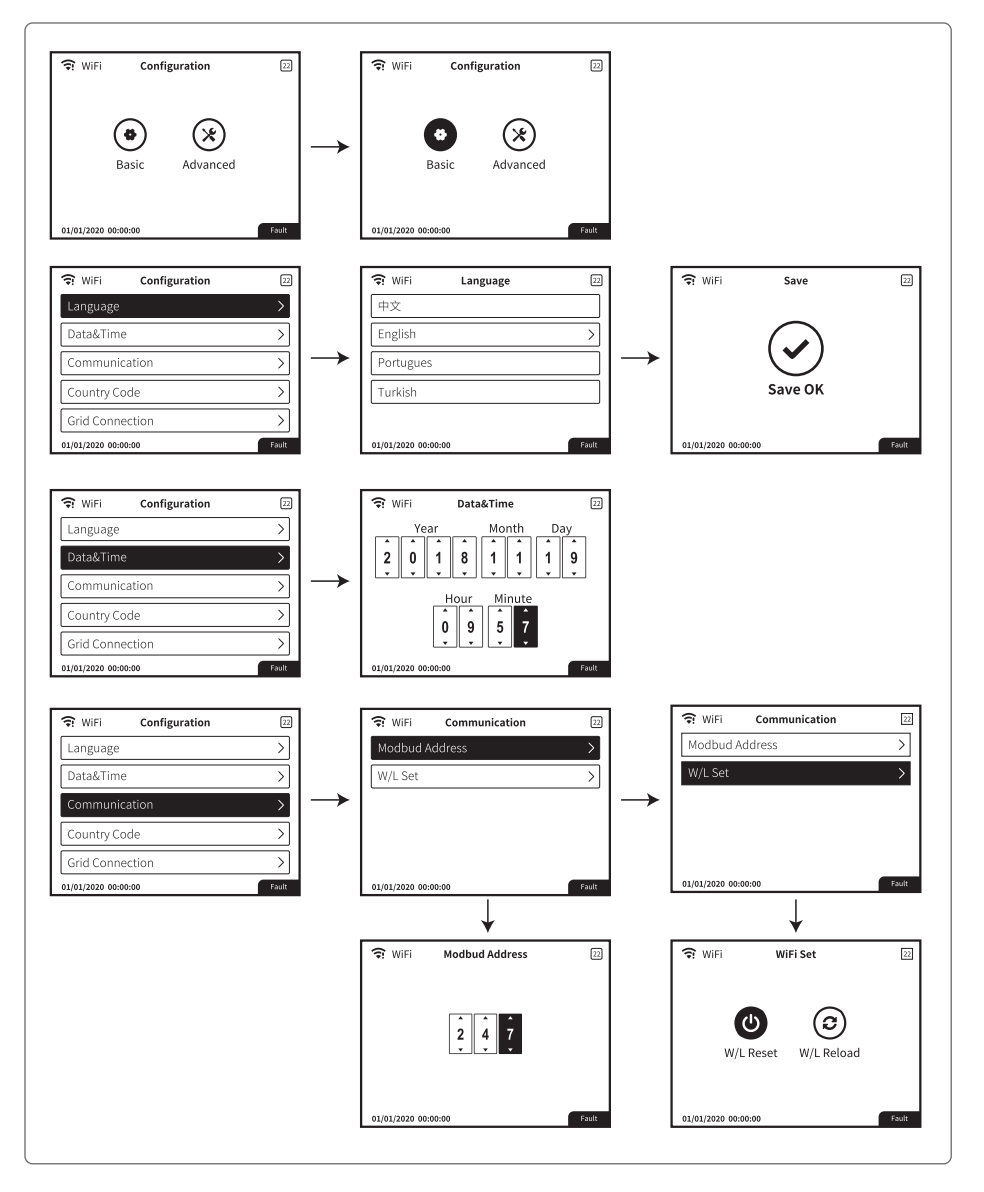

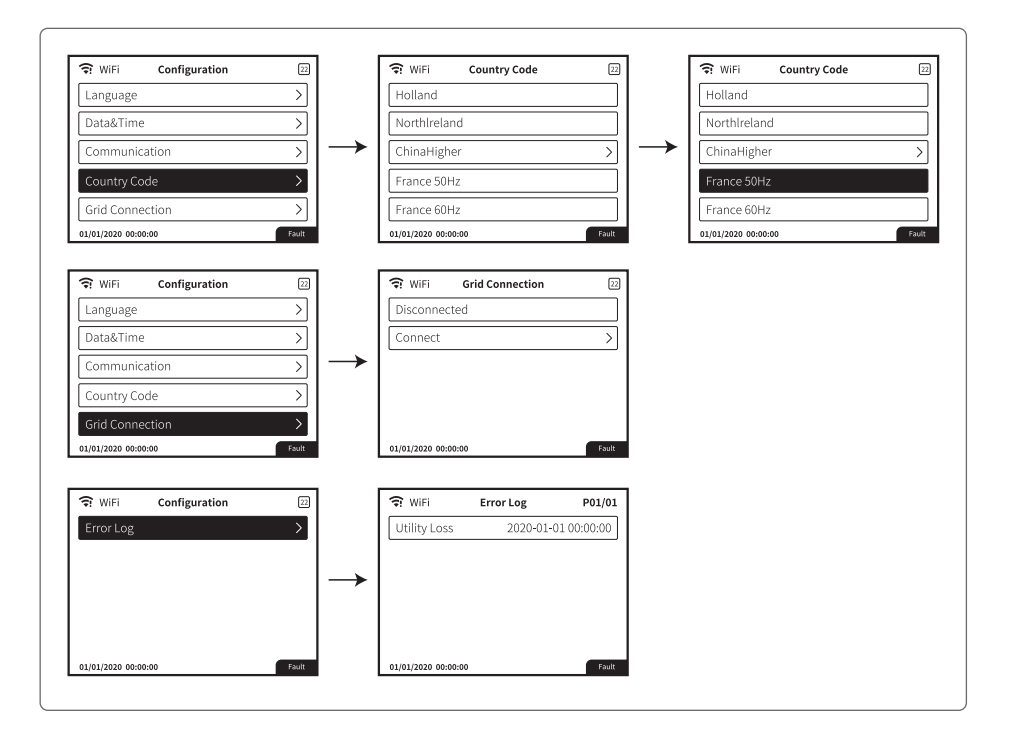

高級設置。

用戶必須輸入密碼獲得權限,才能進行高級設置。
備註:初始密碼為1111。
高級設置包含如下9種設置:
1.功率限制;
2. CT比例;
3. 功率因素;
4. 陰影掃描;
5. 低壓穿越;
6. 高壓穿越;
7. 電網類型;

- 8.重置密碼;
- 9.恢復參數。

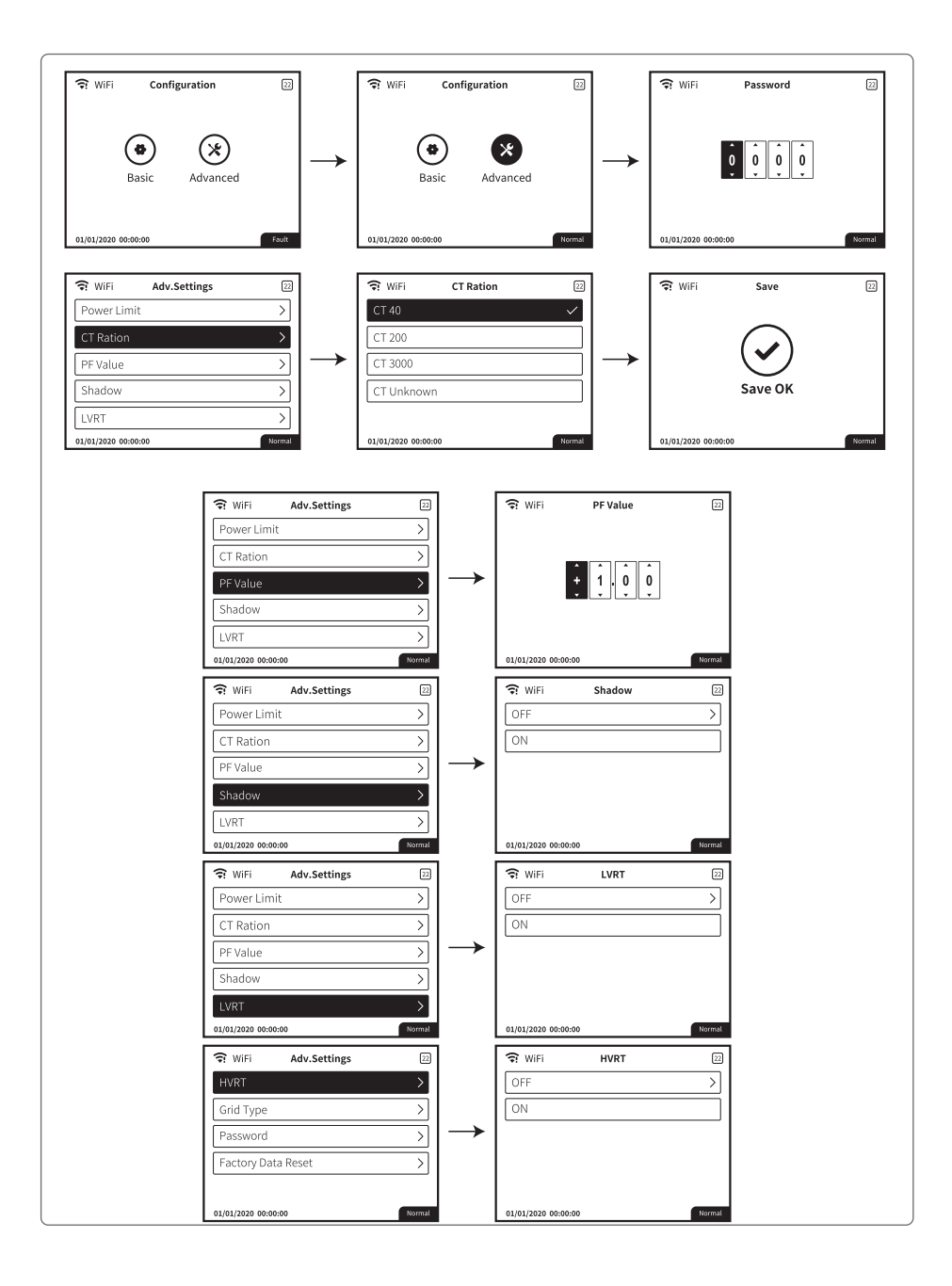

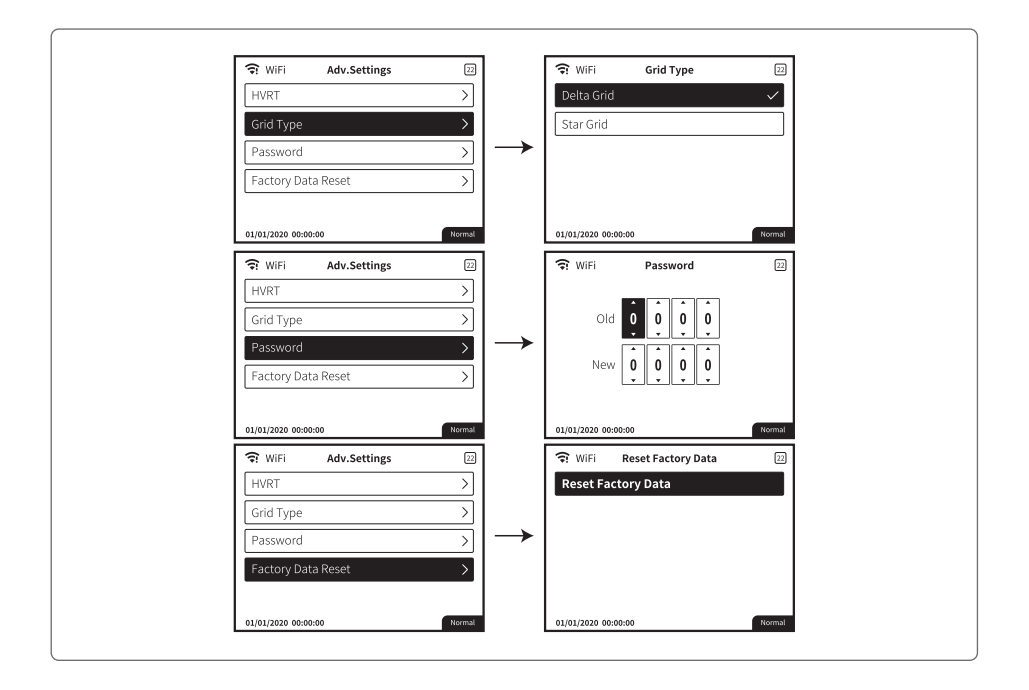

### 功率限制設置

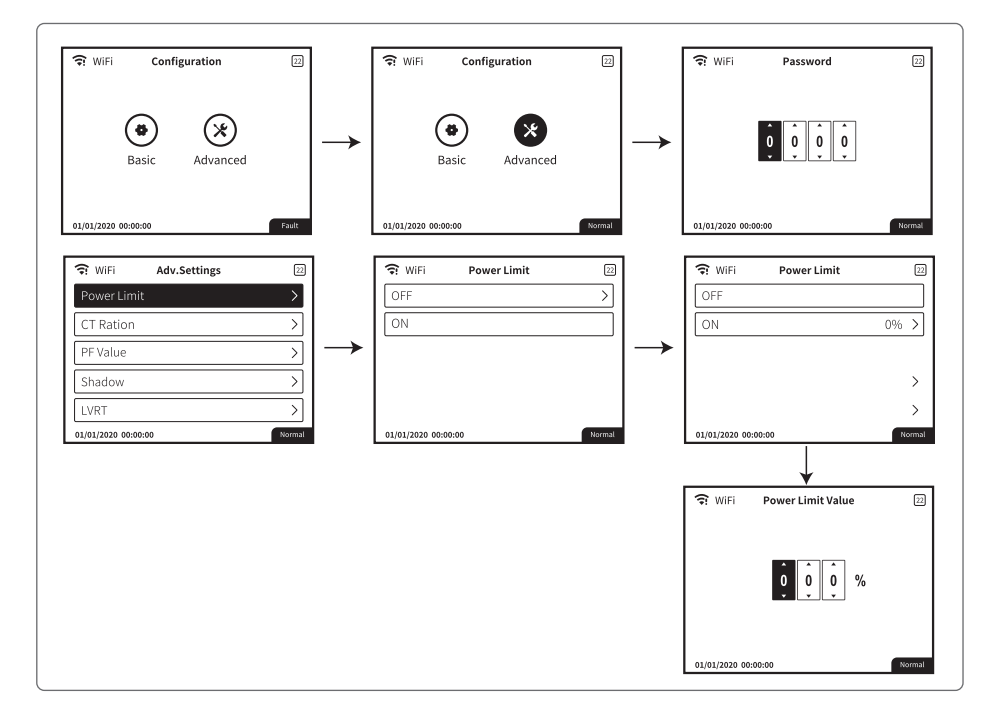

### 歷史信息

歷史信息主要包括設備發電信息,像發電總量、日發電量、月發電量和年發電量。

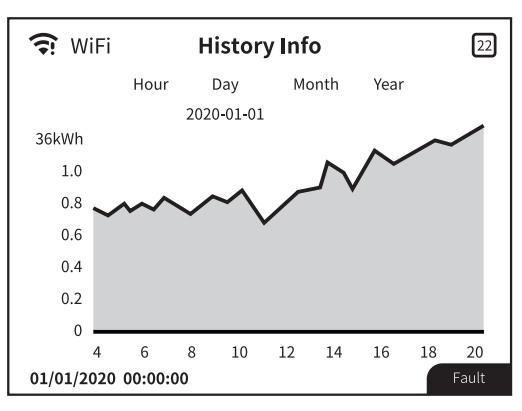

### Wi-Fi 重新啟動& Wi-Fi 重新設置(選配,需實際接WIFI才顯示此功能)

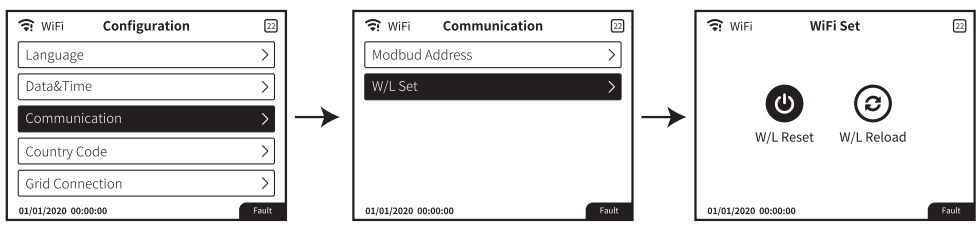

長按"Enter"鍵三秒以上,保存設置。

# 8.3 通過APP設置變流器參數(選配)

SolarGo App是一款可通過Wi-Fi/LAN模塊與變流器進行通信的手機應用軟件。以下為常用功能:

- 1. 查看變流器的運行數據、軟件版本、告警信息等。
- 2. 設置變流器的電網參數、通信參數等。
- 3. 維護設備。

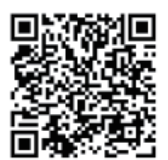

SolarGo App

# 8.4 通過小固雲窗進行設備監控(選配)

小固雲窗是光伏系統監控平台,用於管理組織/用戶、添加電站、監控電站狀態等。

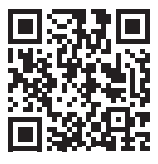

小固雲窗App

# 9 系統維護

# 9.1 變流器斷電

🚹 危險

對變流器進行操作維護時,請將變流器下電處理,帶電操作設備可能導致變流器損壞或發生電擊危險。

• 變流器斷電後,內部元器件放電需要一定時間,請根據需標籤時間要求等待至設備完全放電。

步驟1:(可選)對變流器下發停止併網指令。 步驟2:斷開變流器與電網之間的交流開關。 步驟3:斷開變流器的直流開關。

# 9.2 拆除變流器

▲警告

- 確保變流器已斷電。
- 操作變流器時,請佩戴個人防護用品。

步驟1:斷開逆變器所有的電氣連接,包括:直流線、交流線、通信線、通信模塊、保護地線。

步驟2:拆除人員手持把手或起吊搬運,將逆變器從背掛板上取下。

步驟3:拆除背掛板。

步驟4:妥善保存逆變器,如果後續逆變器還需投入使用,確保存儲條件滿足要求。。

### 9.3 報廢變流器

變流器無法繼續使用,需要報廢時,請根據變流器所在國家/地區法規的電氣垃圾處理要求進行處置變 流器,不能將變流器當生活垃圾處理。

### 9.4 故障處理

請根據以下方法進行故障排查,如果排查方法無法幫助到您,請聯繫售後服務中心。 聯繫售後服務中心時,請收集以下信息,便於快速解決問題。

1. 變流器信息,如:序列號、軟件版本、設備安裝時間、故障發生時間、故障發生頻率等。

- 設備安裝環境,如:天氣情況、組件是否被遮擋,有陰影等,安裝環境推薦可以提供照片、視頻等文件輔助分析問題。
- 3. 電網情況。

| 故障類型  | 故障提示                                 | 故障處理                                                                                                    |  |
|-------|--------------------------------------|----------------------------------------------------------------------------------------------------|--|
| 系統故障  | Isolation Failure                    | 1.檢查變流器輸入正、負極與變流器大地之間的阻抗,阻抗必須大<br>於200千歐。<br>2.問題仍然存在請呼叫當客服。                                                                      |  |
|       | Gournd I Failure                     | <ol> <li>1.接地電流太大。</li> <li>2.從光伏發電裝置上拔下輸入端併檢查周圍交流系統。</li> <li>3.原因清除後再接入光伏電板併檢查光伏變流器的狀態。</li> </ol>                              |  |
|       | String Current Over<br>Range         | <ol> <li>1.斷開變流器DC斷路器。</li> <li>2.檢查變流器直流輸入是否存在反接或者異常。</li> <li>3.原因清除以後再重新介入光伏電池板併檢查變流器狀態。</li> <li>4.若問題仍然存在請呼叫當地客服。</li> </ol> |  |
|       | Vac Failure                          | 1.等待五分鐘,若電網恢復正常,變流器將自動重啟。<br>2.確保電網電壓和頻率與規格相符。<br>3.確認N線,PE線連接是否良好。<br>4.若問題仍然存在請呼叫當地客服。                                          |  |
|       | Fac Failure                          | 1.等待五分鐘,若電網恢復正常,變流器將自動重啟。                                                                                                    |  |
|       | Utility Loss                         | 2.確保電網電壓和頻率與規格相符。<br>3.若問題仍然存在請呼叫當地客服。                                                                                            |  |
|       | Relay Device Failure                 |                                                                                                    |  |
|       | DC Injection High                    | 1.斷開變流器DC斷路器<br>2.等待LCD屏不亮。<br>3.重新連接DC斷路器併再次確認。<br>4.若故障再次發生請呼叫當地客服                                                              |  |
|       | Internal Fan Failure                 |                                                                                                    |  |
|       | External Fan Failure                 |                                                                                                    |  |
|       | DC Bus High                          |                                                                                                    |  |
|       | Relay Check Failure                  |                                                                                                    |  |
|       | EEPROM R/W<br>Failure                |                                                                                                    |  |
|       | GFCI Device Check<br>Failure         |                                                                                                    |  |
| 變流器故障 | AC HCT Check Failure                 |                                                                                                    |  |
|       | GFCI Device Failure                  |                                                                                                    |  |
|       | AC HCT Failure                       |                                                                                                    |  |
|       | Internal<br>Communication<br>Failure |                                                                                                    |  |
|       | Over Temperature                     | 1.內部溫度高於規定的正常值。<br>2.想辦法降低周圍環境溫度。<br>3.將變流器移至陰涼處。<br>4.若仍不起作用,請呼叫當地客服。                                                            |  |
|       | PV Over Voltage                      | 1.檢查工作時的輸入電壓是否高於或接近於最大輸入電壓。<br>2.若光伏電壓低於最大輸入電壓時問題仍然存在,請呼叫當地客<br>服。                                                                |  |

# 9.5 定期維護

<u> </u>危險

對變流器進行操作維護時,請將變流器下電處理,帶電操作設備可能導致變流器損壞或發生電擊危險。

| 維護內容  | 維護方法                                     | 維護週期        |
|-------|------------------------------------------|-------------|
| 系統 清潔 | 檢查散熱片、進/出風口是否有異物、灰塵                      | 1次/半年~1次/一年 |
| 風扇    | 檢查風扇運行是否正常,是否有噪音、外觀是<br>否正常。             | 1次/一年       |
| 直流開闢  | 將直流開關連續打開、關閉10次,確保直流開<br>關功能正常           | 1次/一年       |
| 電氣連接  | 檢查電氣連接是否出現鬆動,線纜外觀是否破<br>損,出現漏銅現象。        | 1次/半年~1次/一年 |
| 密封性   | 檢查設備進線孔密封性是否滿足要求,如果出<br>現縫隙太大或未封堵,需重新封堵。 | 1次/一年       |

# 10 技術數據

| 技術參數            | GW25KA-SMT           | GW30KA-SMT | GW36KA-SMT |
|-----------------|----------------------|------------|------------|
| 直流輸入            |                      |            |            |
| 最大輸入功率(W)       | 32500                | 39000      | 42900      |
| 最大輸入電壓(V)       | 1100                 | 1100       | 1100       |
| MPPT電壓範圍(V)     | 200~950              | 200~950    | 200~950    |
| MPPT 滿載電壓範圍(V)  | 510~860              | 510~860    | 510~860    |
| 啟動電壓(V)         | 180                  | 180        | 180        |
| 額定輸入電壓(V)       | 600                  | 600        | 600        |
| 每路MPPT最大輸入電流(A) | 30                   | 30         | 30         |
| 每路MPPT最大短路電流(A) | 37.5                 | 37.5       | 37.5       |
| 光伏陣列最大反灌電流(A)   | 0                    | 0          | 0          |
| MPPT數量          | 3                    | 3          | 3          |
| 每路MPPT輸入組串數     | 2                    | 2          | 2          |
|                 |                      |            |            |
| 額定輸出功率(W)       | 25000                | 30000      | 36000      |
| 額定輸出視在功率 (VA)   | 25000                | 30000      | 36000      |
| 最大輸出有功功率(W)     | 27500                | 33000      | 36000      |
| 最大輸出視在功率(VA)    | 27500                | 33000      | 36000      |
| 額定輸出電壓(V)       | 380, 3L/N/PE 或 3L/PE |            |            |
| 輸出電壓範圍(V)(相電壓)  | 193~242              | 193~242    | 193~242    |
| 輸出電壓頻率(Hz)      | 60                   | 60         | 60         |
| 最大輸出電流(A)       | 40.0                 | 48.0       | 54.5       |
| 額定輸出電流(A)       | 36.1                 | 43.3       | 52.0       |
| 功率因數            | ~1 (0.8 超前0.8滯後)     |            |            |
| 總電流波形畸變率        | <3%                  | <3%        | <3%        |
| 效率              |                      |            |            |
| 最大效率            | 98.7%                | 98.8%      | 98.8%      |
| 歐洲效率            | 98.4%                | 98.5%      | 98.5%      |

| 技術參數        | GW25KA-SMT                       | GW30KA-SMT | GW36KA-SMT |  |
|-------------|----------------------------------|------------|------------|--|
| 保護          |                                  |            |            |  |
| 組串電流監測      | 集成                               | 集成         | 集成         |  |
| 絕緣阻抗檢測      | 集成                               | 集成         | 集成         |  |
| 殘餘電流監測      | 集成                               | 集成         | 集成         |  |
| 防孤島保護       | 集成                               | 集成         | 集成         |  |
| 交流過流保護      | 集成                               | 集成         | 集成         |  |
| 輸入反接保護      | 集成                               | 集成         | 集成         |  |
| 交流短路保護      | 集成                               | 集成         | 集成         |  |
| 交流過壓保護      | 集成                               | 集成         | 集成         |  |
| 直流開關        | 集成                               | 集成         | 集成         |  |
| 直流浪湧保護      | 三級(二級 選配)                        | 三級(二級 選配)  | 三級(二級 選配)  |  |
| 交流浪湧保護      | 三級(二級 選配)                        | 三級(二級 選配)  | 三級(二級 選配)  |  |
| 直流拉弧保護      | 選配                               | 選配         | 選配         |  |
| PID修復       | 選配                               | 選配         | 選配         |  |
| 基本參數        |                                  |            |            |  |
| 工作溫度範圍(°C)  |                                  |            |            |  |
| 降額溫度 (°C)   | 45                               |            |            |  |
| 存儲溫度(°C)    | - 40 ~ +80                       |            |            |  |
| 相對濕度        | 0~100%                           |            |            |  |
| 最高工作海拔(m)   | 3000                             |            |            |  |
| 冷卻方式        | 智能風冷                             |            |            |  |
| 顯示          | LED, LCD (選配), WLAN+APP          |            |            |  |
| 通訊方式        | RS485, WiFi(選配)                  |            |            |  |
| 通訊協議        | Modbus-RTU (SunSpec 兼容)          |            |            |  |
| 重量(kg)      | 40.0                             |            |            |  |
| 尺寸(寬x高x厚mm) | 480*590*200                      |            |            |  |
| 噪音(dB)      | < 60                             |            |            |  |
| 拓撲結構        | 非隔離型                             |            |            |  |
| 夜間自耗電(W)    | <1                               |            |            |  |
| 防護等級        | IP66                             |            |            |  |
| 直流連接器       | MC4 (4~6mm <sup>2</sup> )        |            |            |  |
| 交流連接器       | OT/DT 端子 (最大 25mm <sup>2</sup> ) |            |            |  |
| 環境等級        | 4K4H                             |            |            |  |

| 技術參數      | GW25KA-SMT            | GW30KA-SMT | GW36KA-SMT |
|-----------|-----------------------|------------|------------|
| 污染等級      |                       |            |            |
| 過電壓等級     | DC II / AC III        |            |            |
| 保護等級      | I                     |            |            |
| 決定電壓等級    | PV:C<br>AC:C<br>com:A |            |            |
| 安全使用壽命(年) | ≥25                   |            |            |

| 技術參數            | GW50KA-SMT           | GW60KA-SMT |  |
|-----------------|----------------------|------------|--|
| 直流輸入            |                      |            |  |
| 最大輸入功率(W)       | 75000                | 90000      |  |
| 最大輸入電壓(V)       | 1100                 | 1100       |  |
| MPPT電壓範圍(V)     | 200~950              | 200~950    |  |
| MPPT 滿載電壓範圍(V)  | 510~860              | 510~860    |  |
| 啟動電壓(V)         | 180                  | 180        |  |
| 額定輸入電壓(V)       | 600                  | 600        |  |
| 每路MPPT最大輸入電流(A) | 30                   | 30         |  |
| 每路MPPT最大短路電流(A) | 37.5                 | 37.5       |  |
| 光伏陣列最大反灌電流(A)   | 0                    | 0          |  |
| MPPT數量          | 5                    | 6          |  |
| 每路MPPT輸入組串數     | 2                    | 2          |  |
| 交流輸出            |                      |            |  |
| 額定輸出功率(W)       | 50000                | 60000      |  |
| 額定輸出視在功率 (VA)   | 50000                | 60000      |  |
| 最大輸出有功功率(W)     | 55000                | 66000      |  |
| 最大輸出視在功率 (VA)   | 55000                | 66000      |  |
| 額定輸出電壓(V)       | 380, 3L/N/PE 或 3L/PE |            |  |
| 輸出電壓範圍(V)(相電壓)  | 193~242              | 193~242    |  |
| 輸出電壓頻率 (Hz)     | 60                   | 60         |  |
| 最大輸出電流(A)       | 80.0                 | 96.0       |  |
| 額定輸出電流(A)       | 72.2                 | 86.6       |  |
| 功率因數            | ~1 (0.8 超前0.8滯後)     |            |  |
| 總電流波形畸變率        | <3%                  | <3%        |  |
| 效率              |                      |            |  |
| 最大效率            | 98.6%                | 98.6%      |  |
| 歐洲效率            | 98.1%                | 98.1%      |  |

| 技術參數        | GW50KA-SMT                       | GW60KA-SMT |  |
|-------------|----------------------------------|------------|--|
| 保護          |                                  |            |  |
| 組串電流監測      | 集成                               | 集成         |  |
| 絕緣阻抗檢測      | 集成                               | 集成         |  |
| 殘餘電流監測      | 集成                               | 集成         |  |
| 防孤島保護       | 集成                               | 集成         |  |
| 交流過流保護      | 集成                               | 集成         |  |
| 輸入反接保護      | 集成                               | 集成         |  |
| 交流短路保護      | 集成                               | 集成         |  |
| 交流過壓保護      | 集成                               | 集成         |  |
| 直流開關        | 集成                               | 集成         |  |
| 直流浪湧保護      | 二級(一級 選配)                        | 二級(一級 選配)  |  |
| 交流浪湧保護      | 二級                               | 二級         |  |
| 直流拉弧保護      | 選配                               | 選配         |  |
| PID修復       | 選配                               | 選配         |  |
|             |                                  |            |  |
| 工作溫度範圍(°C)  | c) - 30 ~ +60                    |            |  |
| 相對濕度        | 0~100%                           |            |  |
| 最高工作海拔(m)   | 4000 ( >3000 降額)                 |            |  |
| 冷卻方式        | 智能風冷                             |            |  |
| 顯示          | LED, LCD (選配), WLAN+APP          |            |  |
| 通訊方式        | RS485,WiFi(選配)                   |            |  |
| 通訊協議        | Modbus-RTU (SunSpec 兼容)          |            |  |
| 重量(kg)      | 55.0                             |            |  |
| 尺寸(寬x高x厚mm) | 520* 660*220                     |            |  |
| 噪音(dB)      | < 65                             |            |  |
| 拓撲結構        | 非隔離型                             |            |  |
| 夜間自耗電(W)    | <1                               |            |  |
| 防護等級        | IP65                             |            |  |
| 直流連接器       | MC4 (4~6mm <sup>2</sup> )        |            |  |
| 交流連接器       | OT/DT 端子 (最大 50mm <sup>2</sup> ) |            |  |
| 環境等級        | 4K4H                             |            |  |
| 污染等級        | III                              |            |  |

| 技術參數      | GW50KA-SMT            | GW60KA-SMT |
|-----------|-----------------------|------------|
| 過電壓等級     | DC II / AC III        |            |
| 保護等級      | I                     |            |
| 決定電壓等級    | PV:C<br>AC:C<br>com:A |            |
| 安全使用壽命(年) | ≥25                   |            |

### 日山能源科技有限公司

- ② 桃園市龍潭區紅橋路39號
- **()** 03-4711977
- www.yamasun.com.tw
- 🖾 service@yamasun.com.tw

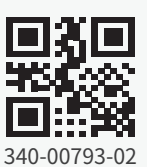

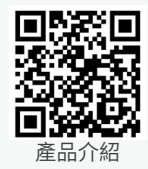